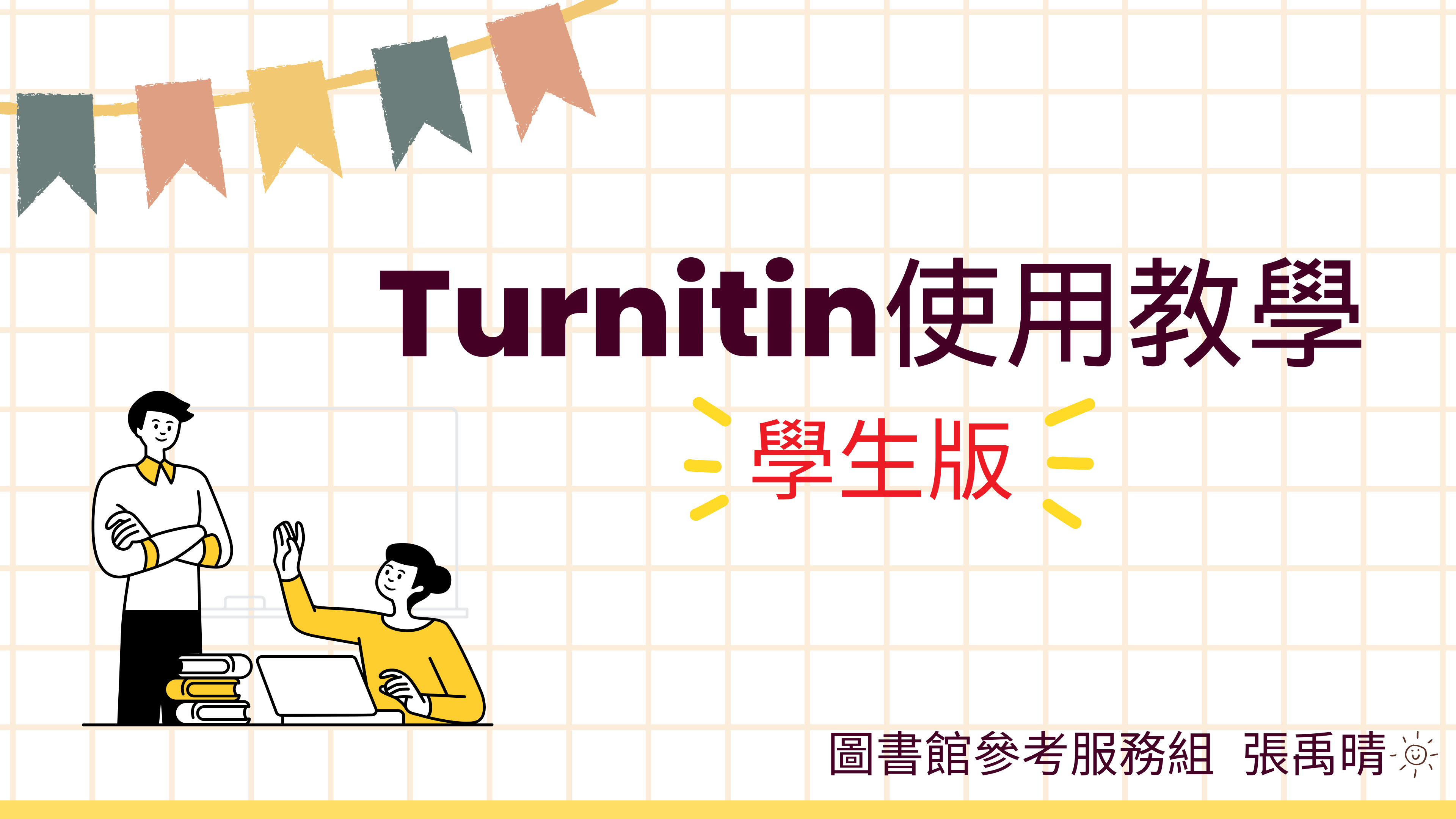

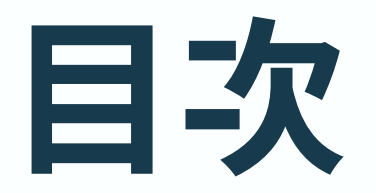

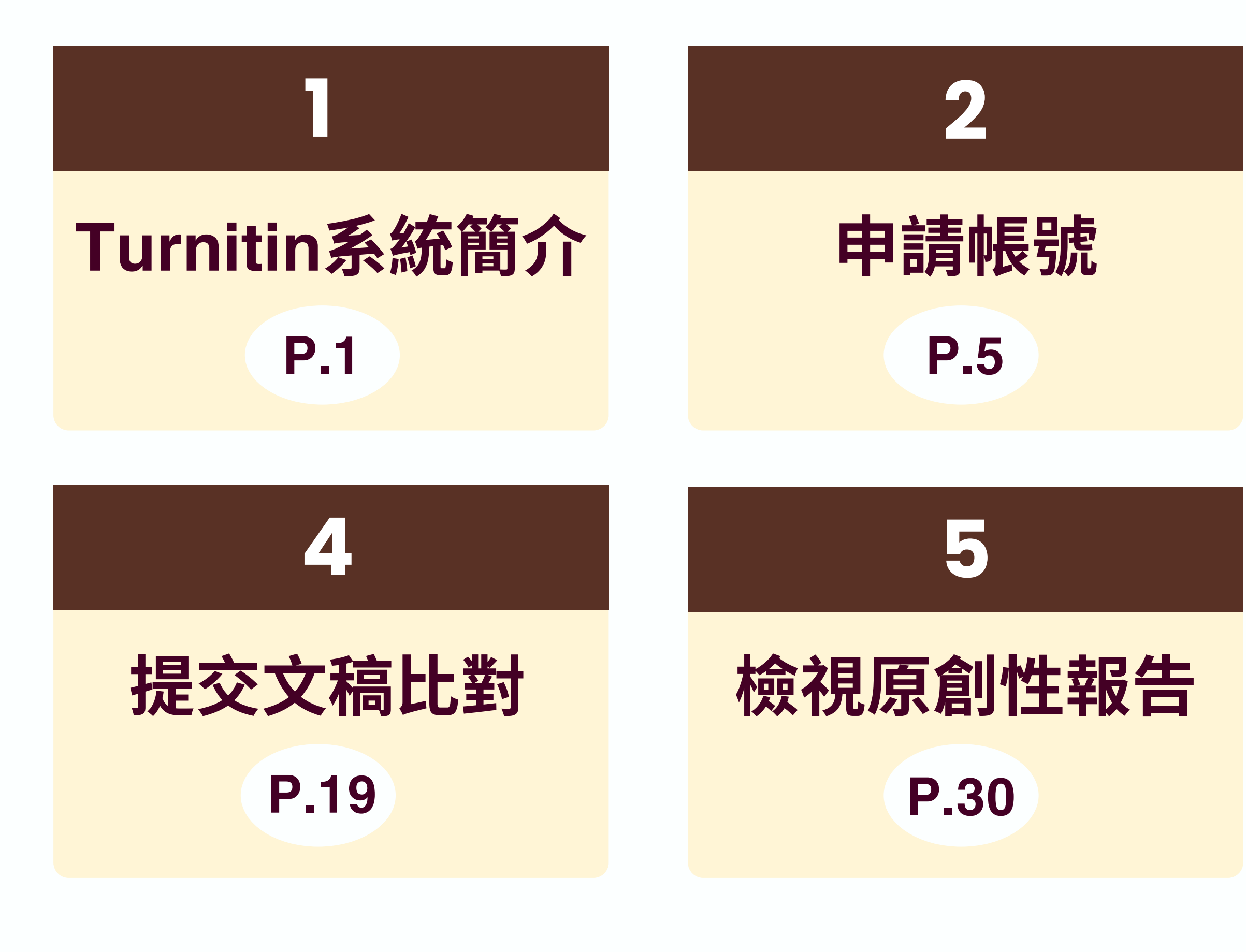

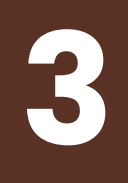

# 設定帳號密碼 P.11

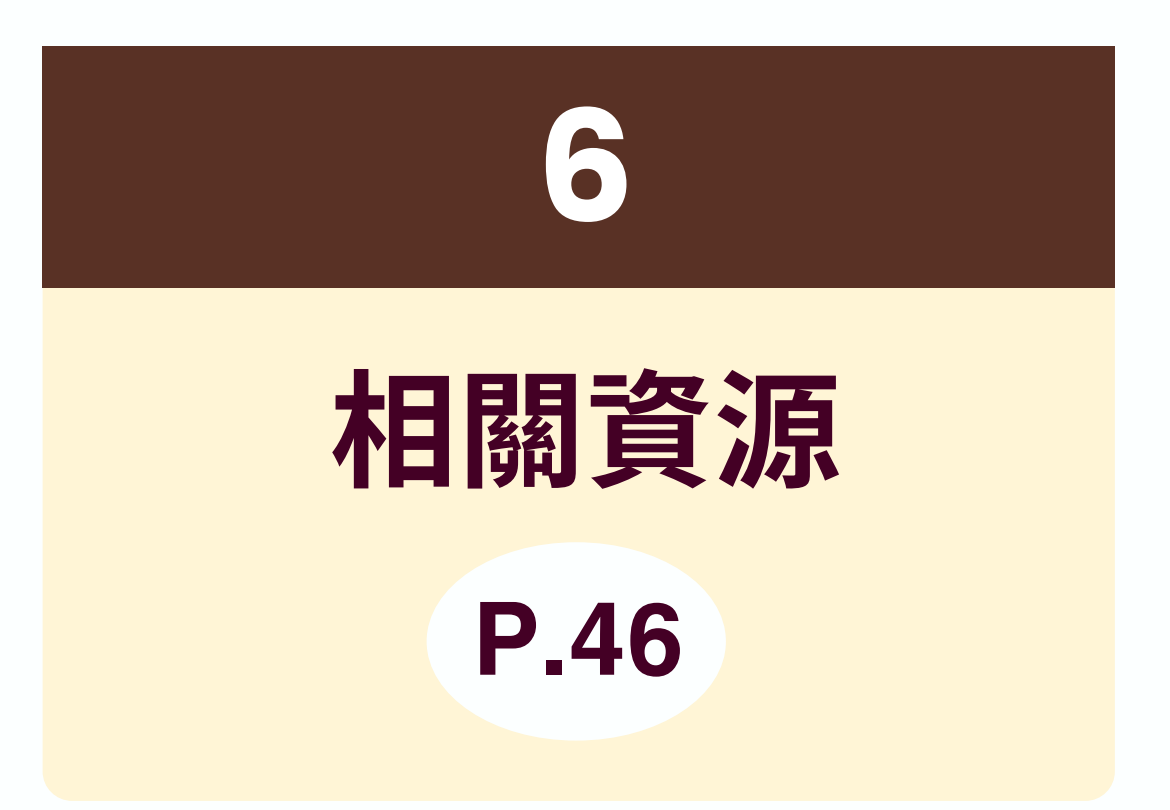

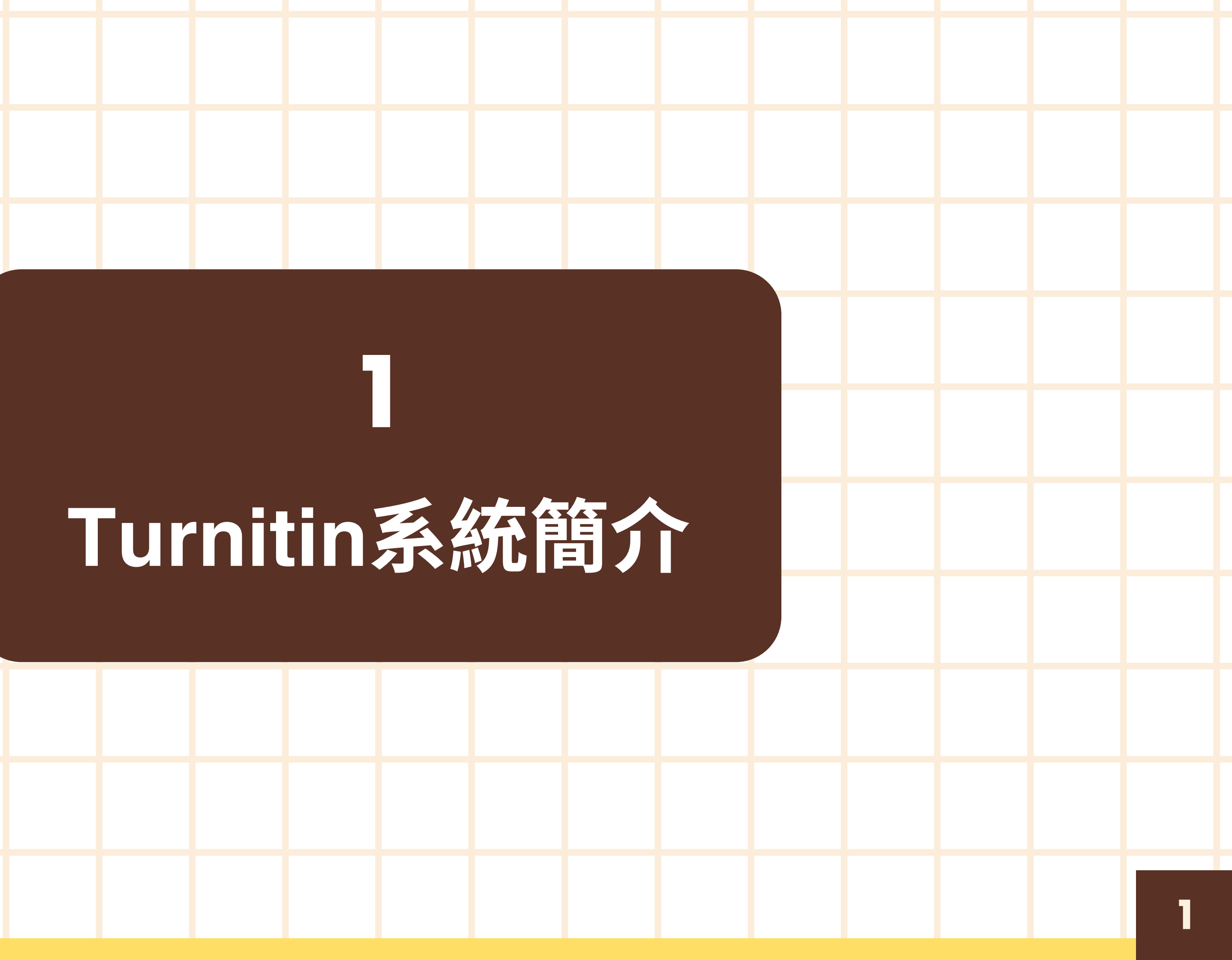

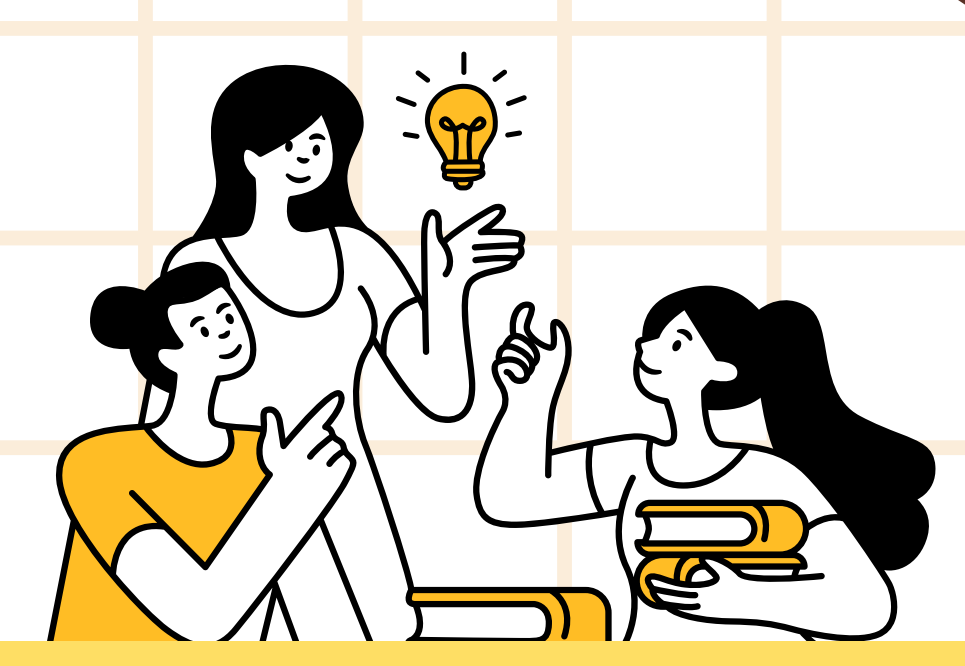

## 根據<u>淡江大學研究生學位考試辦法</u>規定:

5-22 淡江大學研究生學位考試辦法

淡江大學研究生學位考試辨法

[112.11.23 處秘法字第1120000046 號函公布] 113.01.24 教育部臺教高(二)字第1130008439 號函備查

第五條 辦理學位考試,應符合下列規定:

> 一、研究生於提報學位考試前,應完成論文原創性比對系統線上偵測,申請學位 考試時,需檢附經指導教授簽名確認之原創性比對系統報告。比對標準除可 勾選排除引述及參考書目外,<mark>相似度百分比不得超過百分之二十五</mark>。但各學 系、所、學位學程得依其領域,在合乎全校標準下,自訂更嚴格之比對標準。

# Turnitin論文原創性比對系統

- 是本校目前採用的論文比對系統 • 申請使用對象:本校教職員生 (需審核)
  - 研究生於學位考試當學期或前一學期申請Turnitin帳號即可, 畢業離校後帳號會自動刪除
- 用途
  - **提醒** 若引用已發表過的文獻,都應引述或改寫,並註明出處 ○ 提升 — 寫作原創性、確保文獻引用適切性、自我檢視相似度、 避免潛藏的抄襲威脅

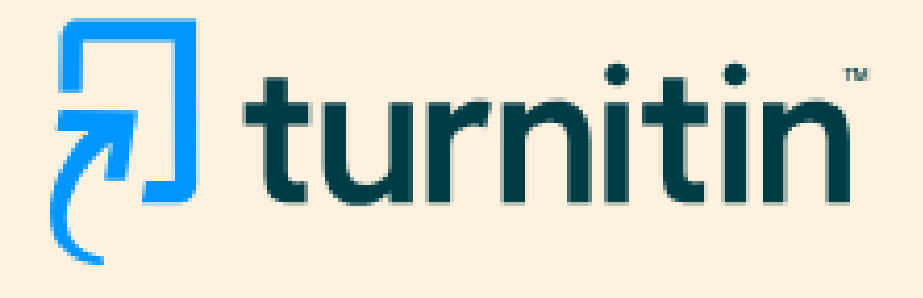

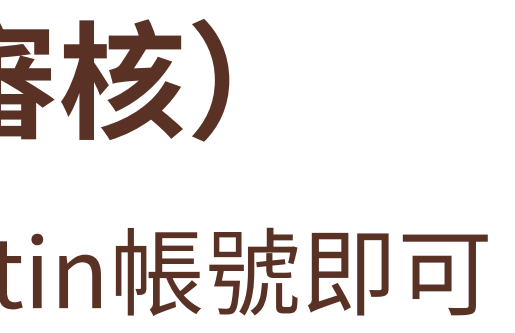

# Turnitin論文原創性比對系統

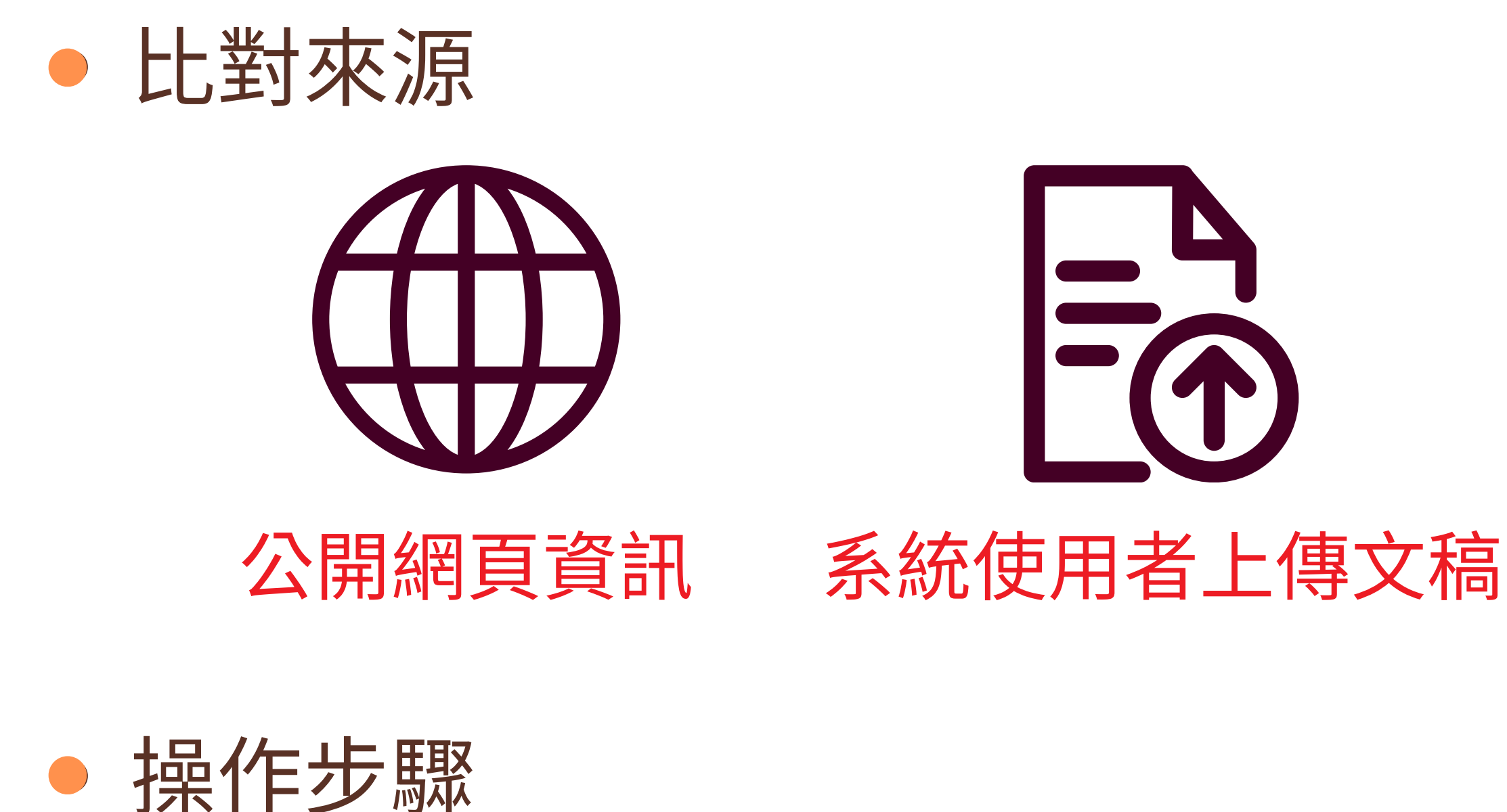

申請帳號 - 設定密碼 - 提交文稿比對 - 檢視原創性報告

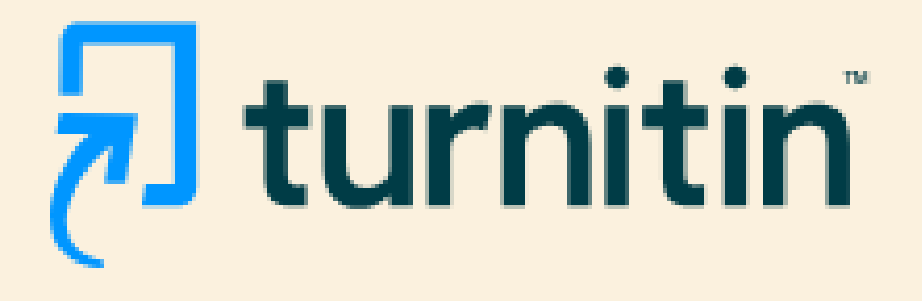

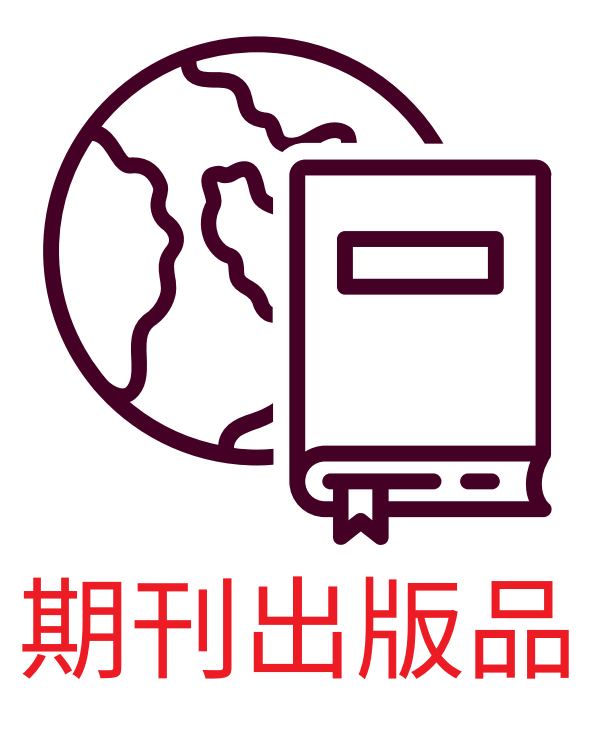

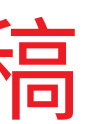

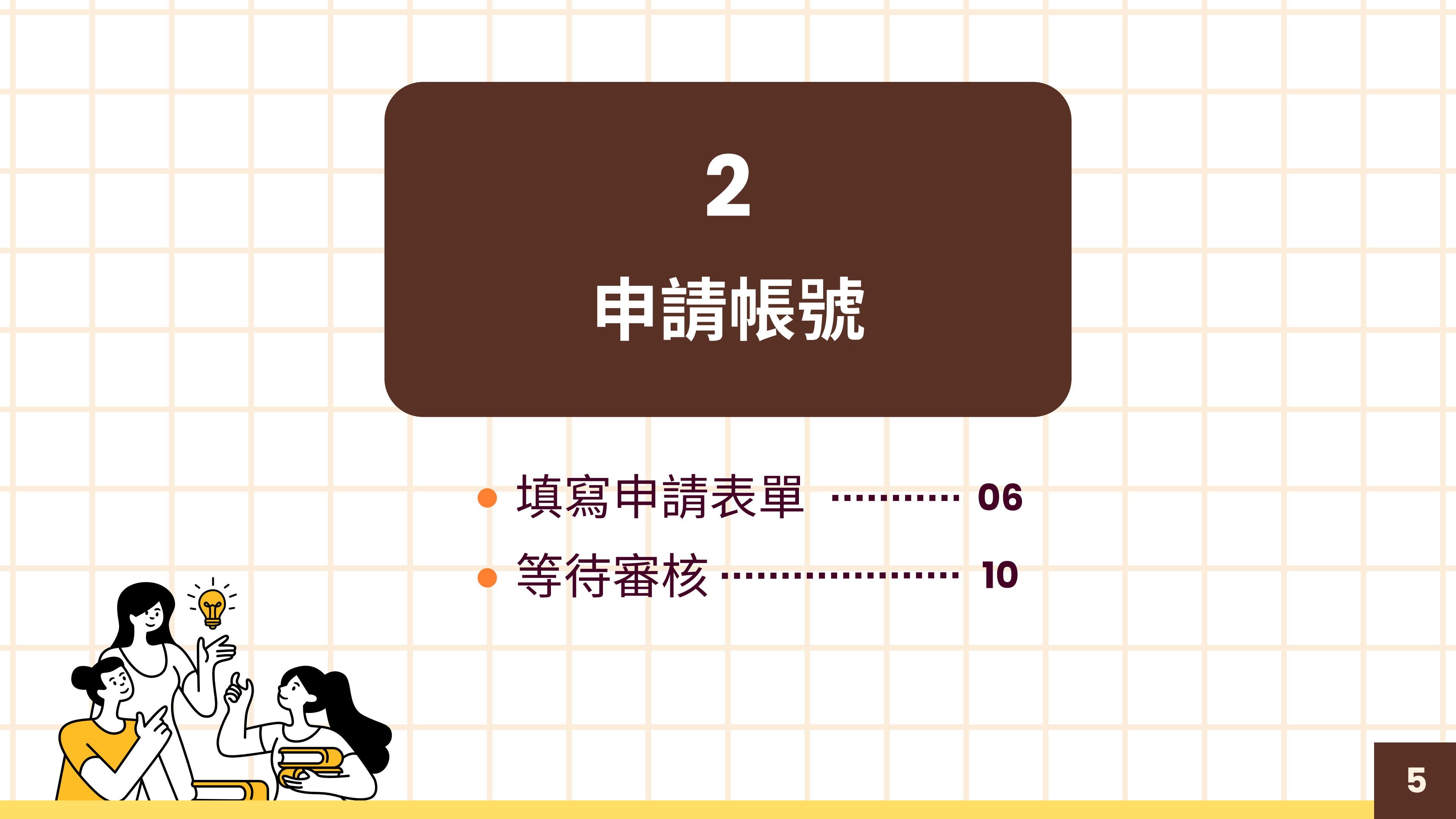

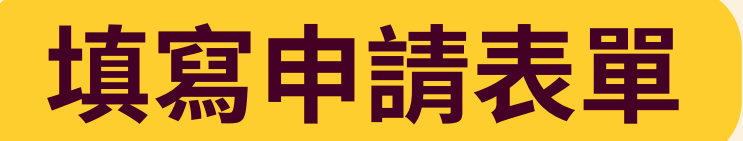

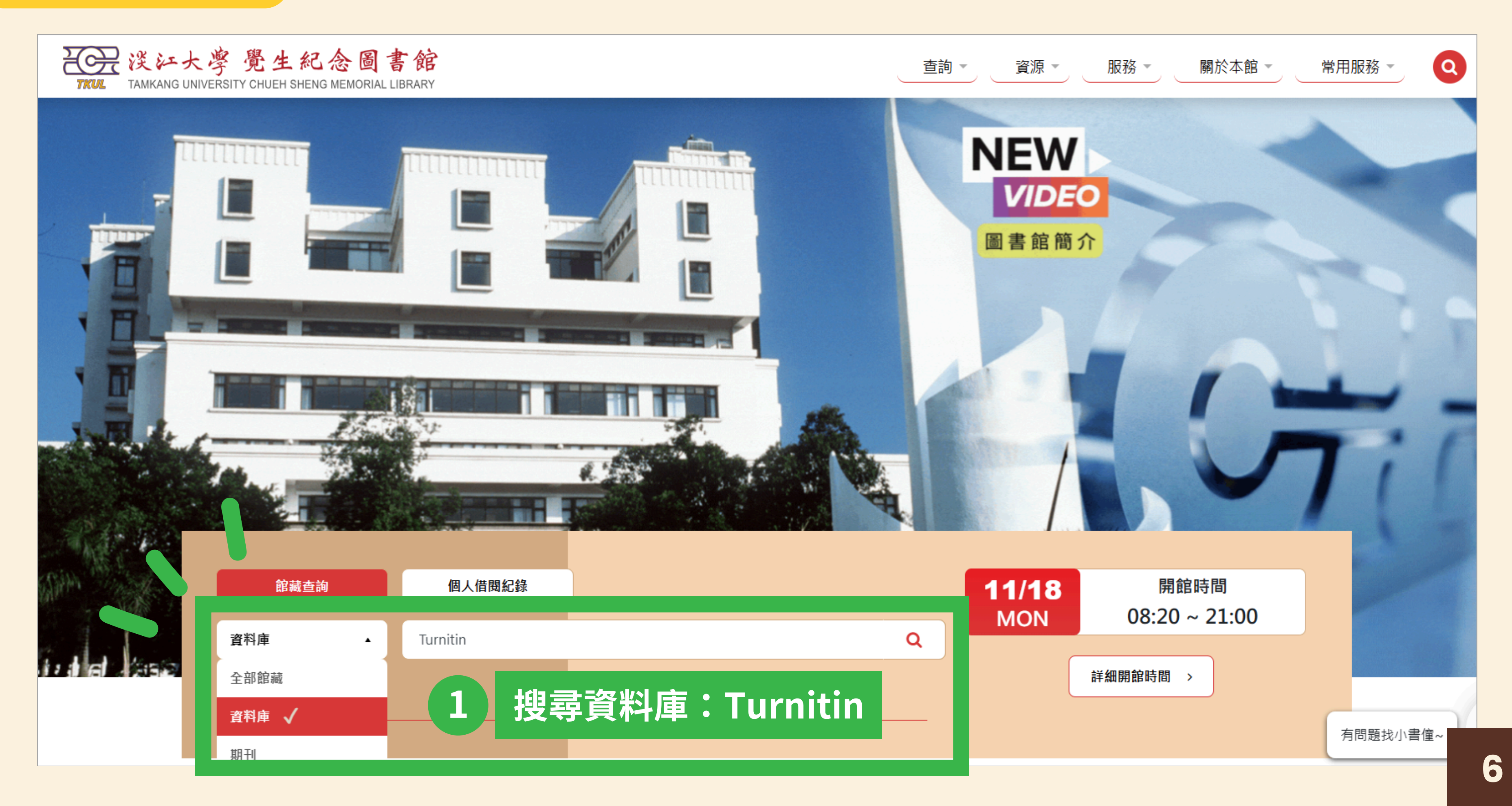

## 填寫申請表單

| 書館<br>/ Library |       | ◆ 研究助理 BETA                                                                                                    | 檢索首頁 其                                                                                                    | 期刊檢索 資料屆                                                                                                    | 檢索 我要推薦                                                                                             | 課程指定用書                                                                               |                                                                      |                                                                                |      |
|-----------------|-------|----------------------------------------------------------------------------------------------------|----------------------------------------------------------------------------------------------------|----------------------------------------------------------------------------------------------------|----------------------------------------------------------------------------------------------------|--------------------------------------------------------------------------------------|----------------------------------------------------------------------|--------------------------------------------------------------------------------|------|
|                 | 資料庫檢索 | Turnitin                                                                                                    |                                                                                                    |                                                                                                    |                                                                                                    | ×                                                                                    | Q                                                                    |                                                                                |      |
|                 |       | 1-1之中的1 檢索結果 🔻                                                                                                    |                                                                                                    |                                                                                                    |                                                                                                    |                                                                                      |                                                                      |                                                                                |      |
| 資料庫             |       | 1<br>Turnitin論文<br>Recently there<br>However, no stu<br>examines the at<br>and getting feed<br>group of studen<br>Turnitin的Origi<br>效地避免學生論<br>今文· 繁體中文 | <b>C原創性比對系</b><br>has been an increase<br>idy has so far tried<br>titudes of students<br>lback. Overall, stud<br>ts who were less per<br>nality Report是透<br>文/作業不當的引用 | 統<br>sing interest in play<br>to look at how stud<br>s on a postgraduate<br>dents reacted posit<br>dents reacted posit<br>dents reacted posit<br>dents reacted posit<br>dents reacted posit<br>dents reacted posit<br>dents reacted posit<br>dents reacted posit<br>dents reacted posit<br>dents reacted posit<br>dents reacted posit<br>dents reacted posit | giarism detection sys<br>dents react towards<br>module after using<br>ively towards the sys<br>家上檢視 | stems, such as the<br>those systems bei<br>Turnitin as their st<br>stem. However, th | web-based Tu<br>ng used. This e<br>tandard way o<br>le study also fo | rnitin system.<br>exploratory study<br>f submitting work<br>ound evidence of a | •••  |
|                 | 2     | 11網 龍源期日<br>父的作業大約以<br>の線上可獲得                                                                                                    | 網 萬方數據知識<br>(13萬  25萬篇的速                                                                                                    | ₩服務平台。<br>東度増加。                                                                                                    | Turnitin 論<br>112年度                                                                                 | 文原創性比較                                                                               | 對系統<br>展獎勵、補                                                         | 動經費                                                                            |      |
|                 |       |                                                                                                    |                                                                                                    | 母負紀                                                                                                    | 4 攸惶 归                                                                                              | 使用Originali                                                                          | ty Check (O                                                          | C Only) 切尾。                                                                    |      |
|                 |       |                                                                                                    |                                                                                                    | 3                                                                                                    | 中請表連<br>上約項為<br>碼,請務<br>iPad APP<br>使用手冊                                                            | 端(Applicatio<br>中 <sub>明</sub> <del>《</del> 业社<br>秘於24 小時                            | n form )。<br>Mode Lead (1997)<br>内完成啟用                               | 5 <i>寄發啟用通知</i><br>7。                                                          | 信函至枕 |

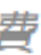

交級0365信箱,内含首次登入的預設密

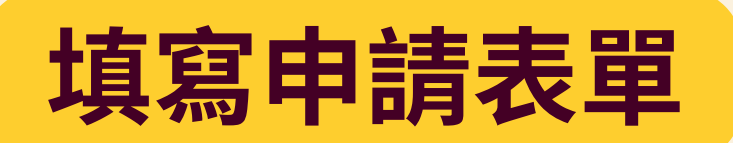

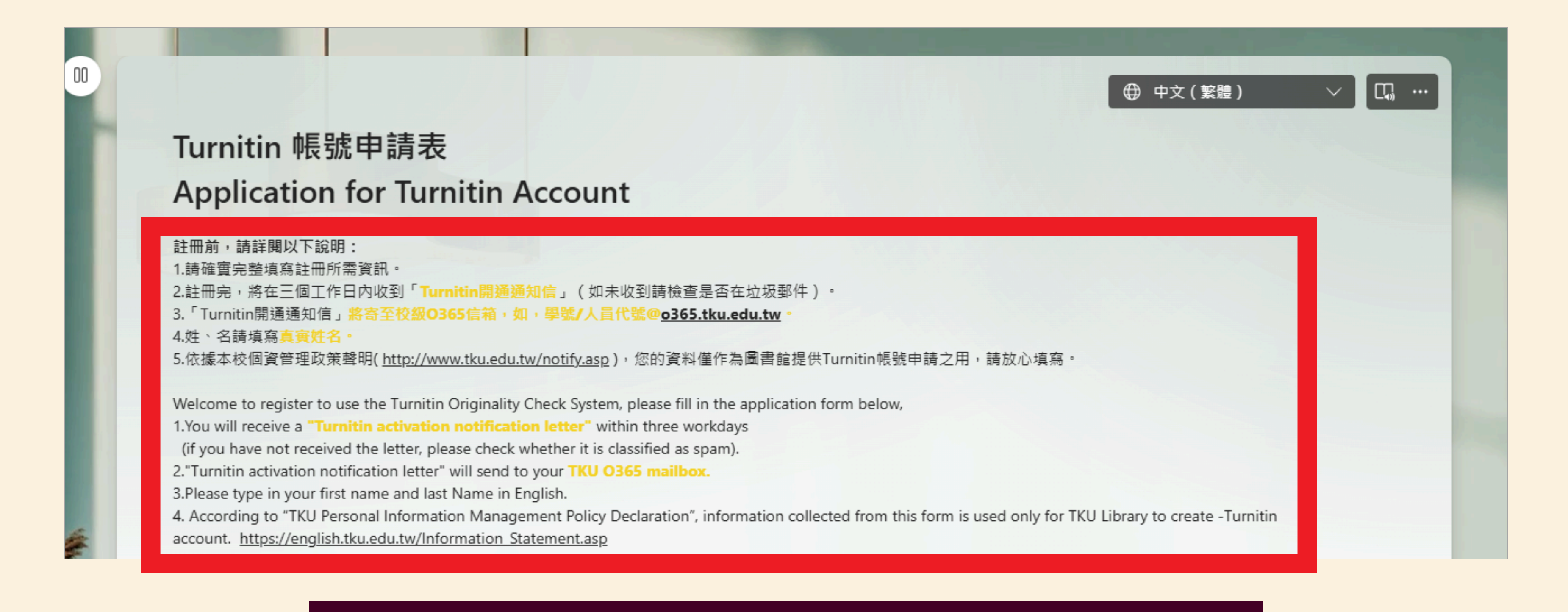

### ※ 詳閱表單說明,使用校級o365信箱及真實姓名

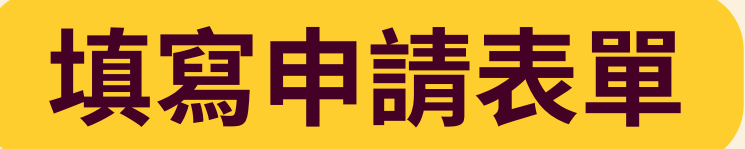

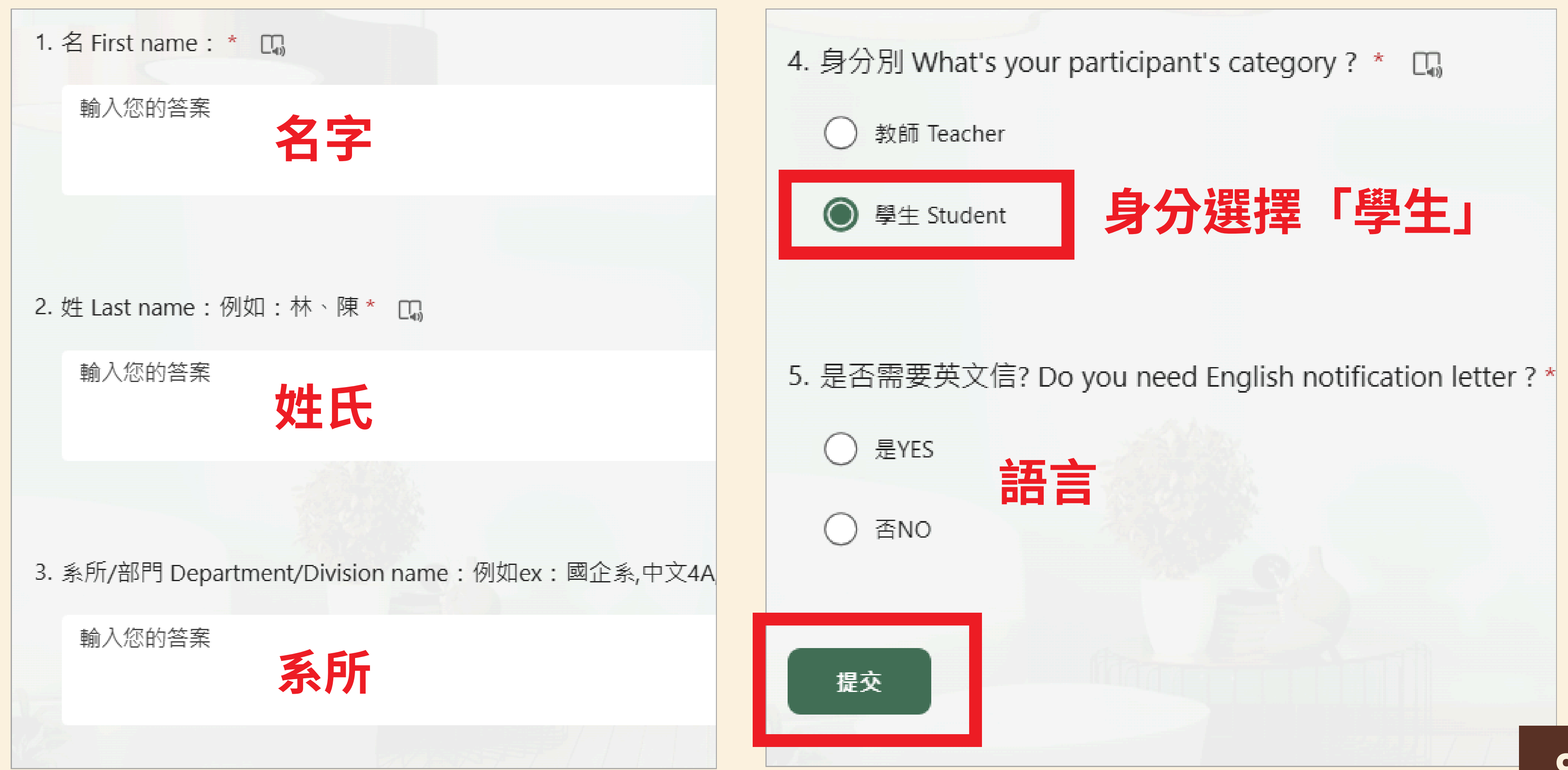

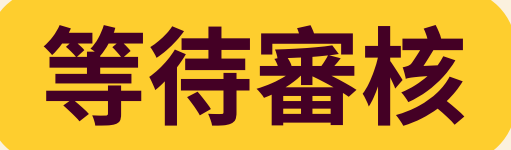

申請成功,審核後Turnitin會寄發通知至O365信箱,務必於24小時內建立密碼開通帳戶。 最後一步驟,加入《不可不知Turnitin》獲取最新資訊<u>https://reurl.cc/MyQzp3</u>

Successfully submitted! Turnitin will automatically send an E-mail, Please check out the O365 mailbox within 24 hours. You can join the "You Need to Know About Turnitin" Community https://reurl.cc/MyQzp3

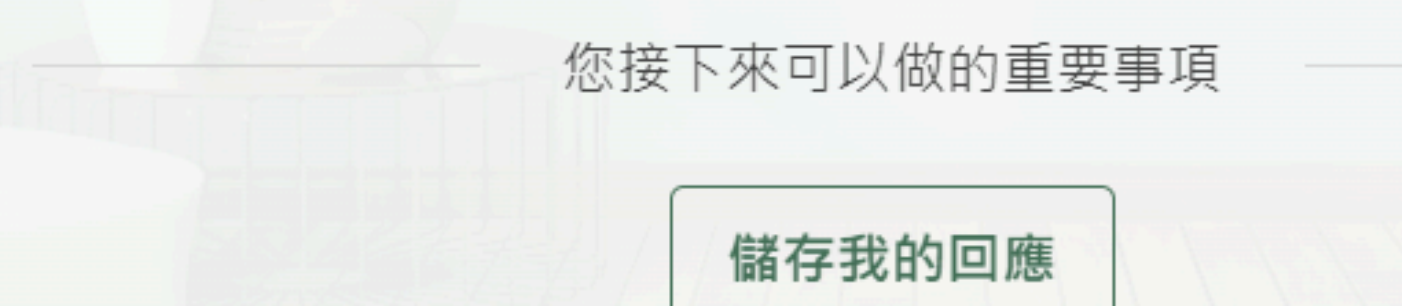

### ※3個工作日內審核完成,請留意o365信箱

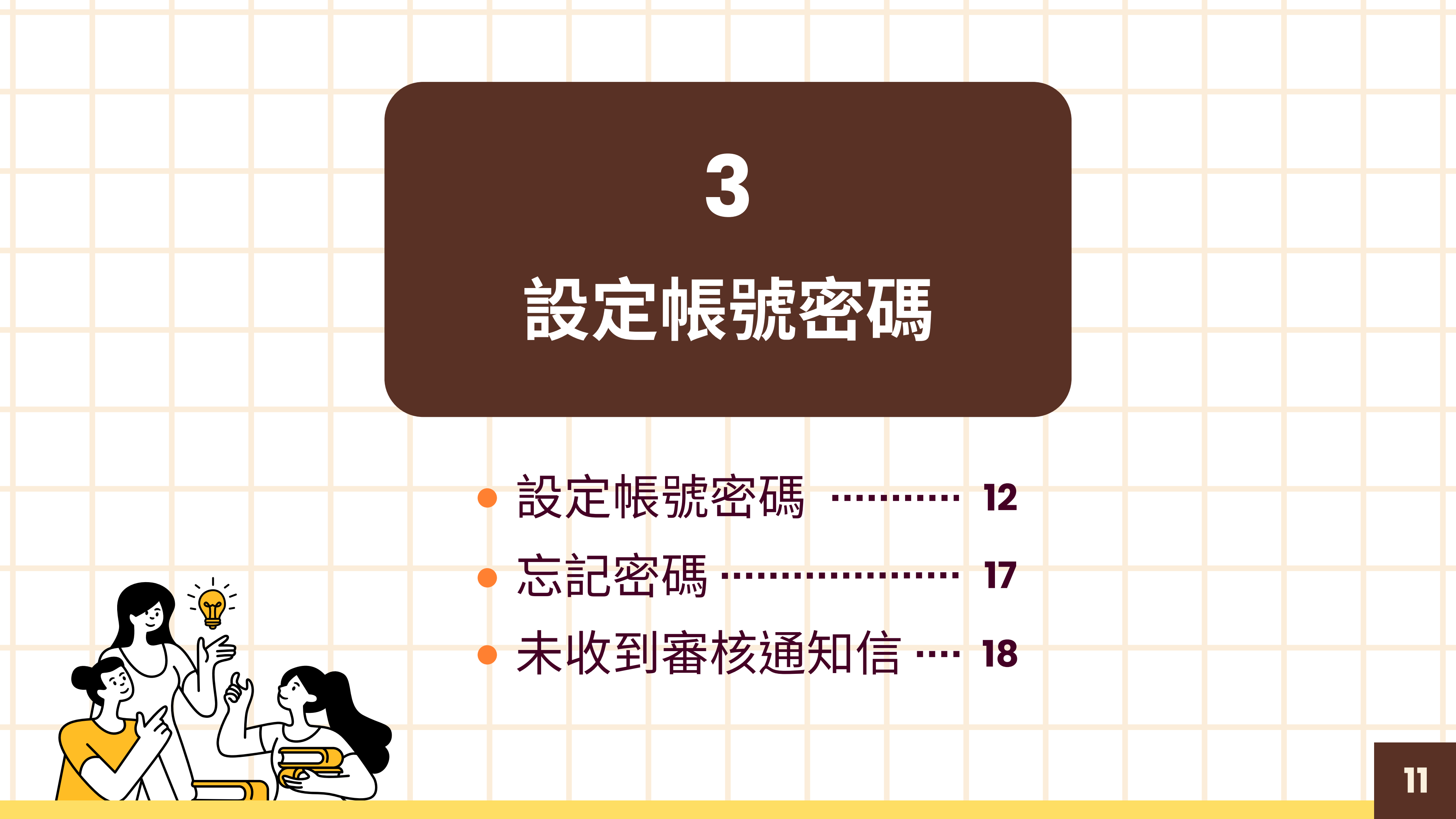

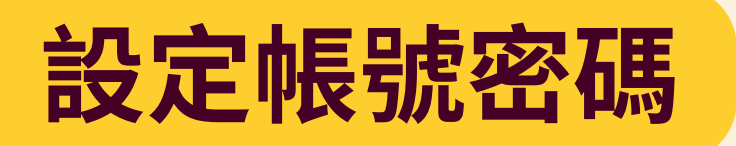

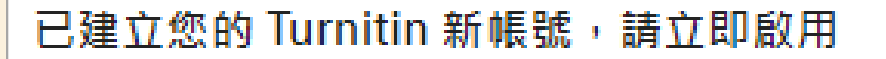

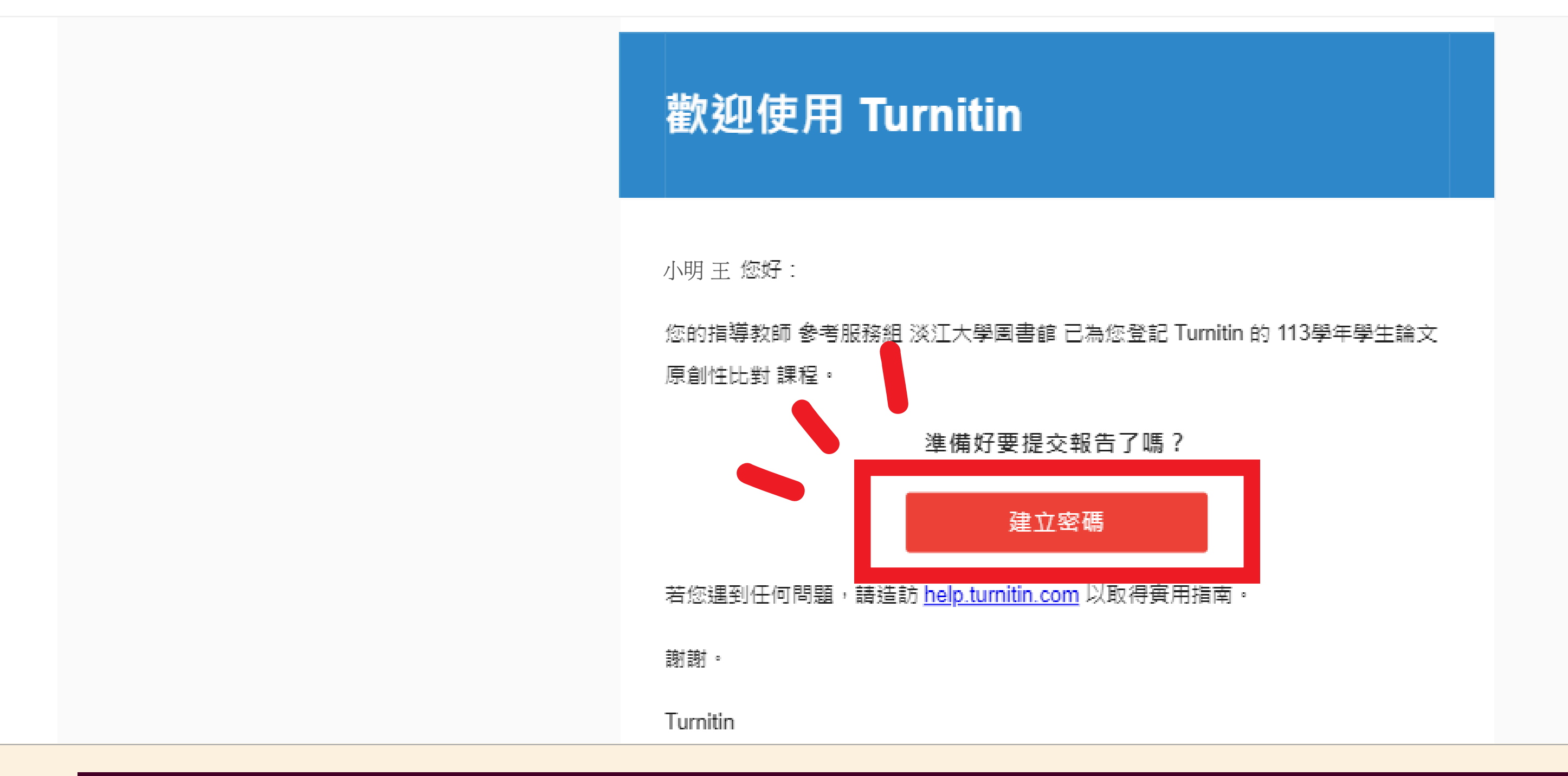

• 館員審核後,至o365信箱開啟Turnitin啟用通知信 ● 未收到啟用通知信時,請確認無開啟轉信功能,並查看「垃圾郵件」

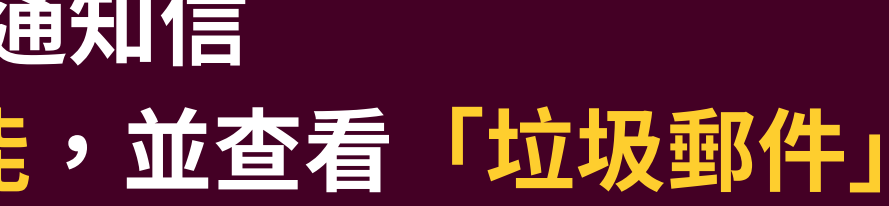

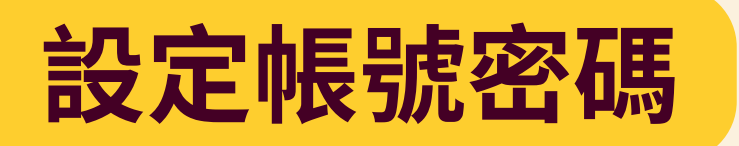

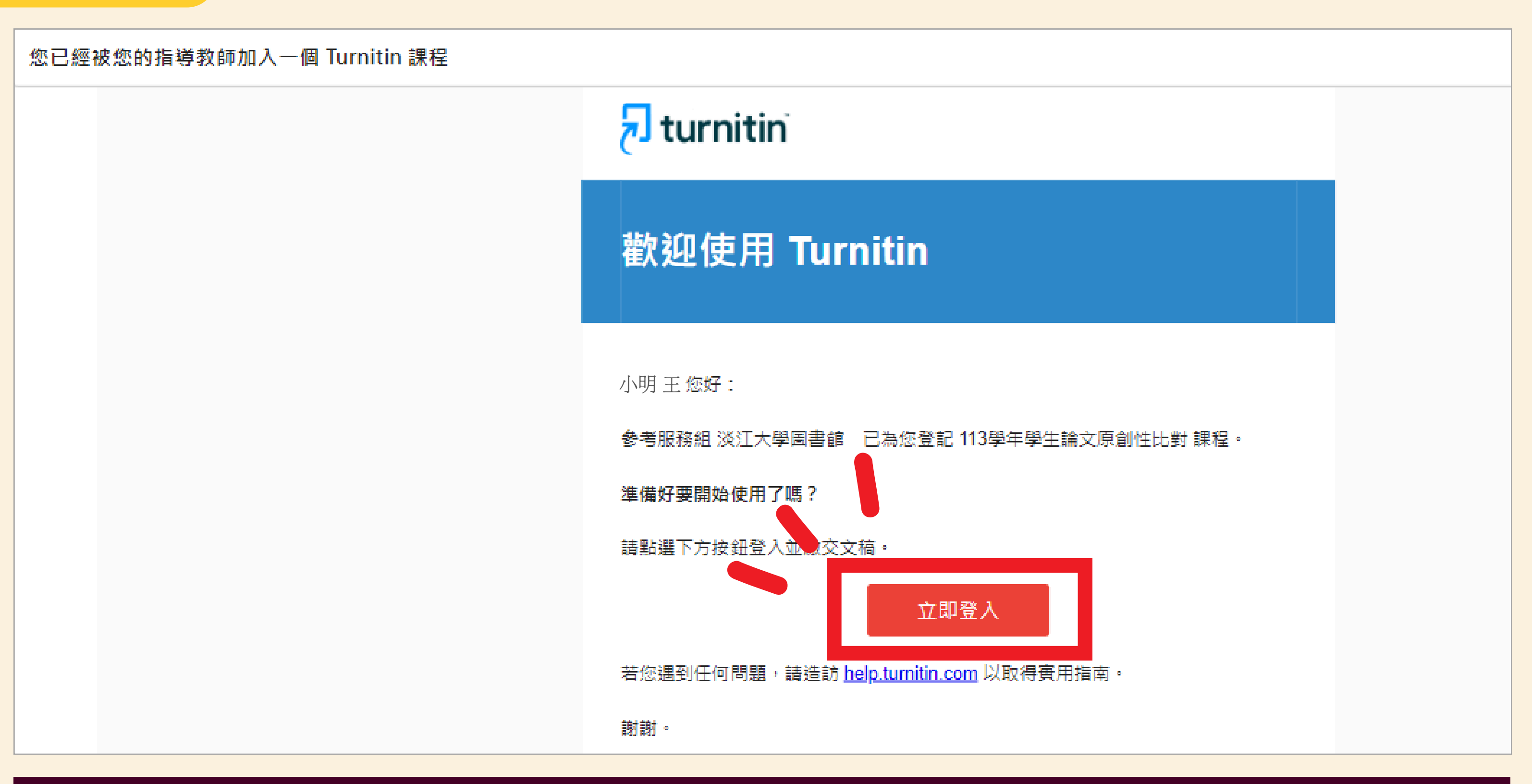

### ※出現「立即登入」而非「建立密碼」時,代表之前已註冊過Turnitin帳號 使用之前的帳號登入即可

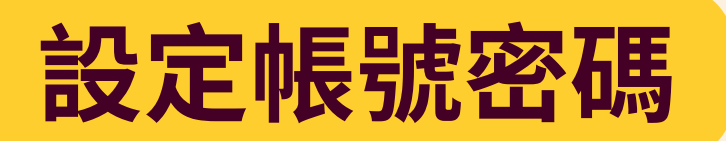

# **Turnitin**

帳戶設定

欲設定帳戶·請輸入電子郵件及姓氏。

電子郵件地址

校級o365信箱

姓氏

### 姓氏 (名不用)

您可以在 Turnitin 歡迎信中找到此資訊・

如果您已經無法再存取此電子郵件,可以請您的 Turnitin 教師尋找您的電子郵件地址。如果您是教師,請向您的 Turnitin 管理員請教此資訊。

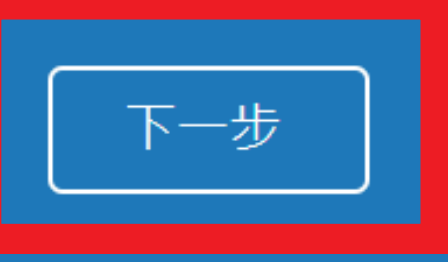

| 創建的 | t的Turnitin密碼                 |
|-----|------------------------------|
| TR  | Turn<br>w/# <mark>點比開</mark> |
|     | 親愛的小明王:                      |
|     | 為完成 Turnitin 帳戶              |
|     | 若點擊我們提供的連                    |
|     | https://www.turnitin         |
|     | 連結過期了嗎?                      |
|     | 您建立的密碼連結有                    |
|     | 若點擊我們提供的連                    |
|     | https://www.turnitin         |
|     | 謝謝您。                         |
|     | Turnitin                     |
|     |                              |
|     |                              |

# 至0365信箱開啟Turnitin設定密碼通知信 請於24小時內完成密碼設定

14

的設定,請點這裡密碼。建立

結時遇到問題,可直接複製下列網址貼入瀏覽器:

n.com/login\_reset.asp?lang=zh\_tw&id=c5bb793620d1a0d7d49a598

效期限只有 24 小時。如果發現連結已過期,請點這裡申請新連結。

結時遇到問題,可直接複製下列網址貼入瀏覽器:

n.com/password\_reset1.asp?lang=zh\_tw&account\_setup=1

始設定密碼

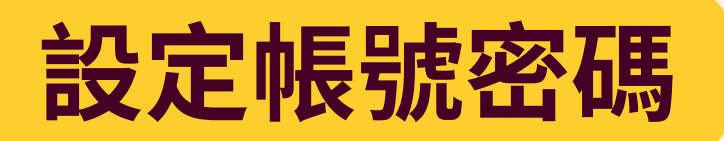

# **Turnitin**

### 建立密碼

請為您的帳戶建立新密碼。您的密碼必須:

必須至少 12 個字元

至少包含一個數字

包含大寫和小寫字母

至少包含一個特殊字元 (~!@#\$%^&\*()-\_+=[]{}\:;""<>,.?/)

| 密碼   |   |             |
|------|---|-------------|
| 確認密碼 |   | 帳戶設         |
|      |   | 您現在可以使用您    |
| 建立密碼 | ) | <u>現在登入</u> |

## 密碼設定規則

至少12字元
包含大小寫字母
至少包含1個數字
至少包含1個特殊字元

# **turnitin**

定完成

的電子郵件地址與密碼登入帳戶。

### 設定完成後即可登入使用

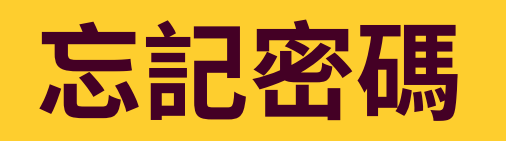

| <b>turnitin</b> الح                        |                             |
|--------------------------------------------|-----------------------------|
| 登錄 Turnitin                                | 重新設定                        |
| 電子郵件地址                                     |                             |
|                                            | 請輸入您用來建立您的                  |
| 密碼                                         | 電子郵件地址                      |
|                                            | 2 輸入校級                      |
| 登入                                         | 如果您不知道您帳戶                   |
| 或者                                         | 請要求您的指導教師 <b>(</b> 或 1      |
| G Sign in with Google C Log in with Clever | 備註:因為隱私同意書的約<br>須從您的機關獲得此資訊 |
| 忘記密碼? <u>點選這裡。</u><br>新的使用者? <u>點選這裡。</u>  | 3 下一步                       |

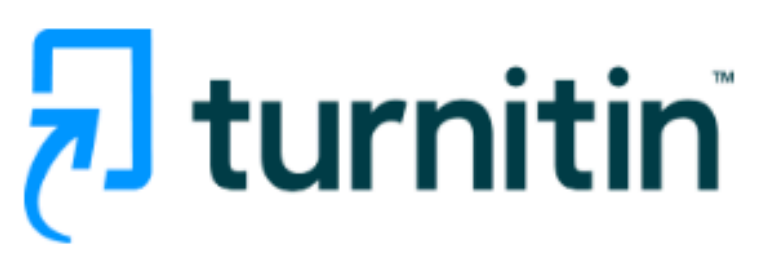

## 用戶密碼

)用戶設定檔案的的電子郵件地址。完成後,點選"下一步"。

### o365信箱

的電子郵件地址...

urnitin 管理員, 若您是指導教師的話) 幫您查詢您的電子郵件地址。

束, Turnitin 不能公開您的電子郵件地址 - 甚至是公開給您自己。您必

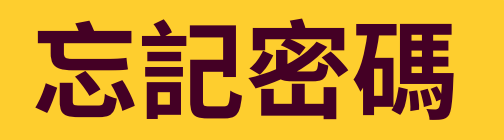

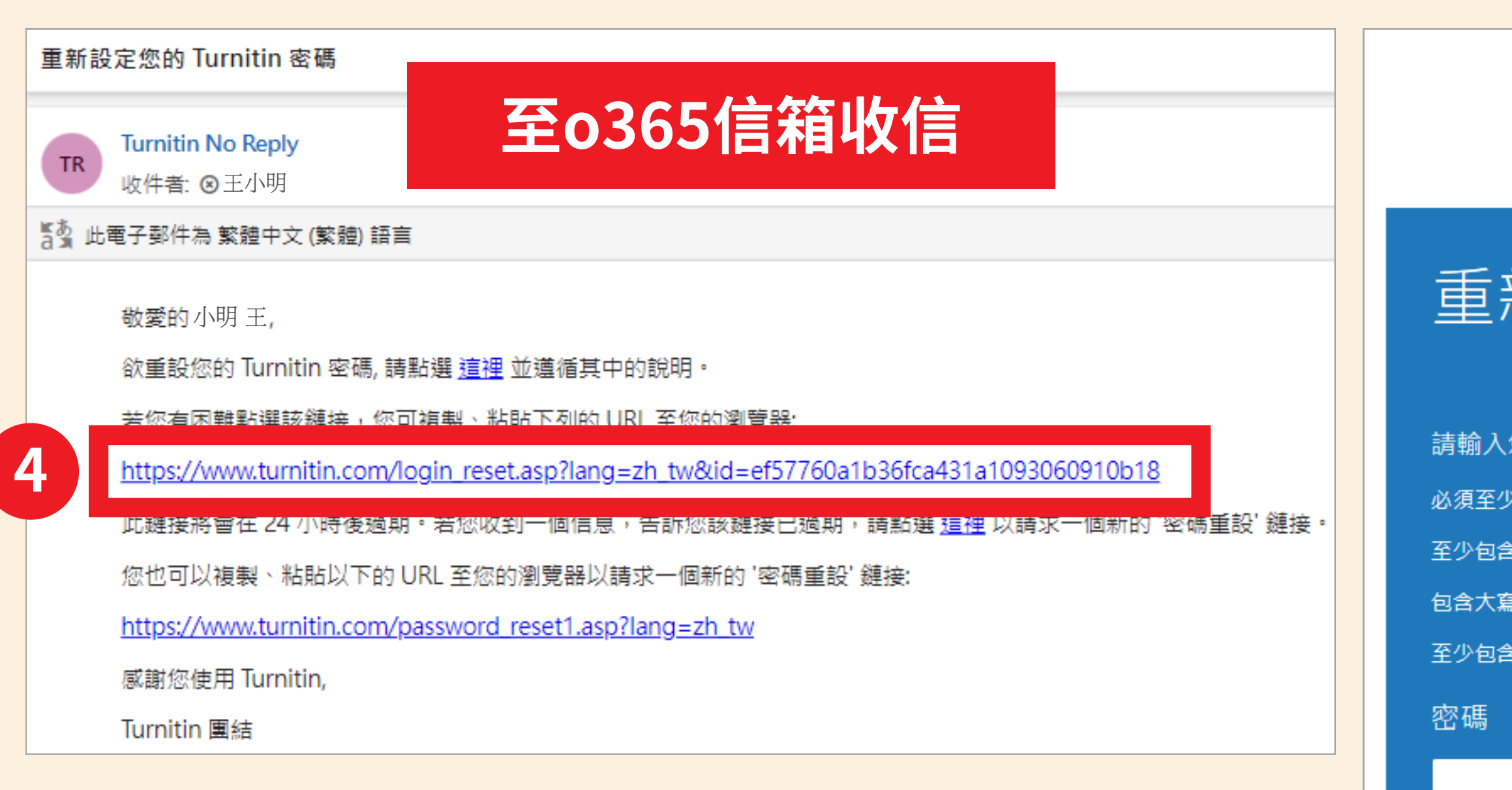

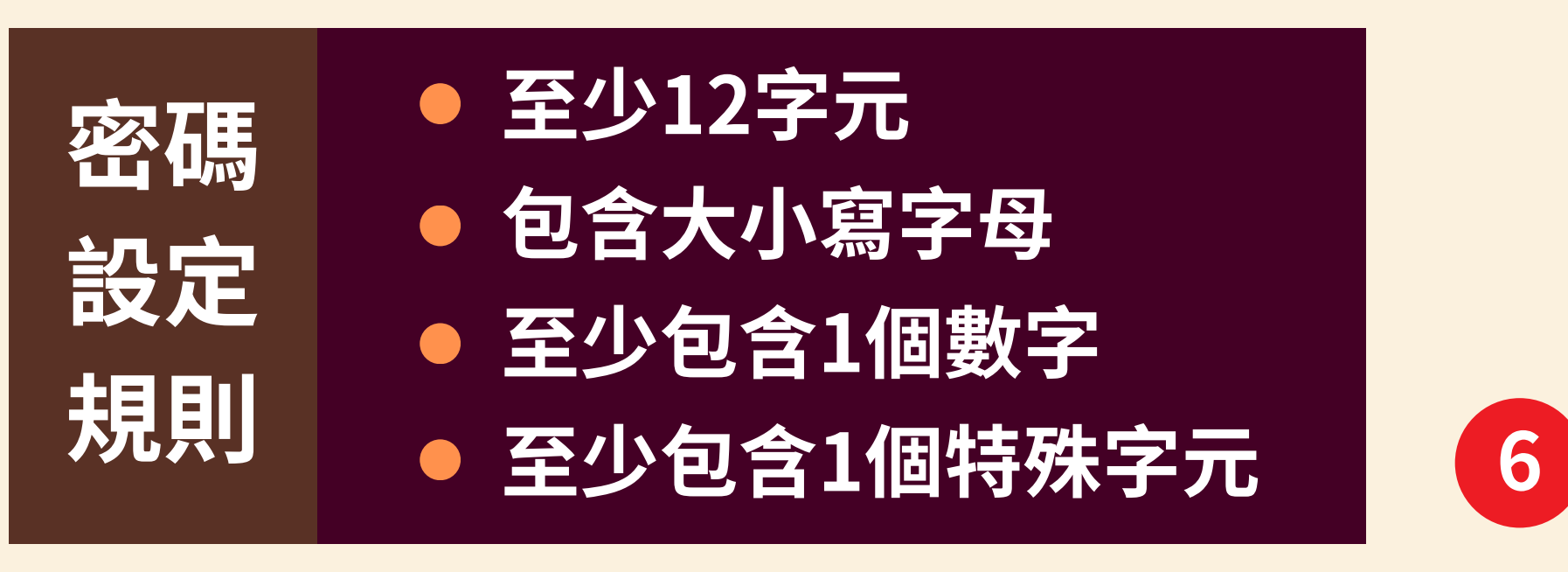

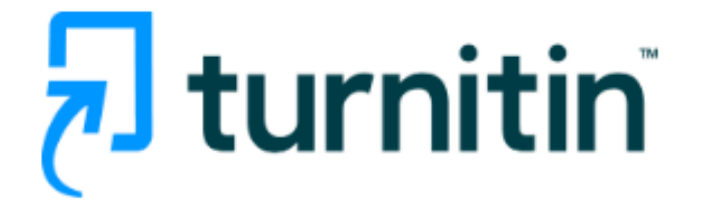

### 重新設定用戶密碼

請輸入您的新密碼。您的密碼必須:

必須至少 12 個字元

至少包含一個數字

包含大寫和小寫字母

至少包含一個特殊字元 (~!@#\$%^&\*()-\_+=[[{}\:;"<>,.?/)

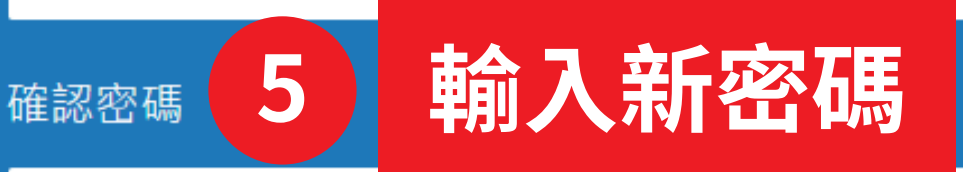

### 設定完成後即可登入

### 未收到啟用通知信

## ※確定收件信箱為o365校級信箱

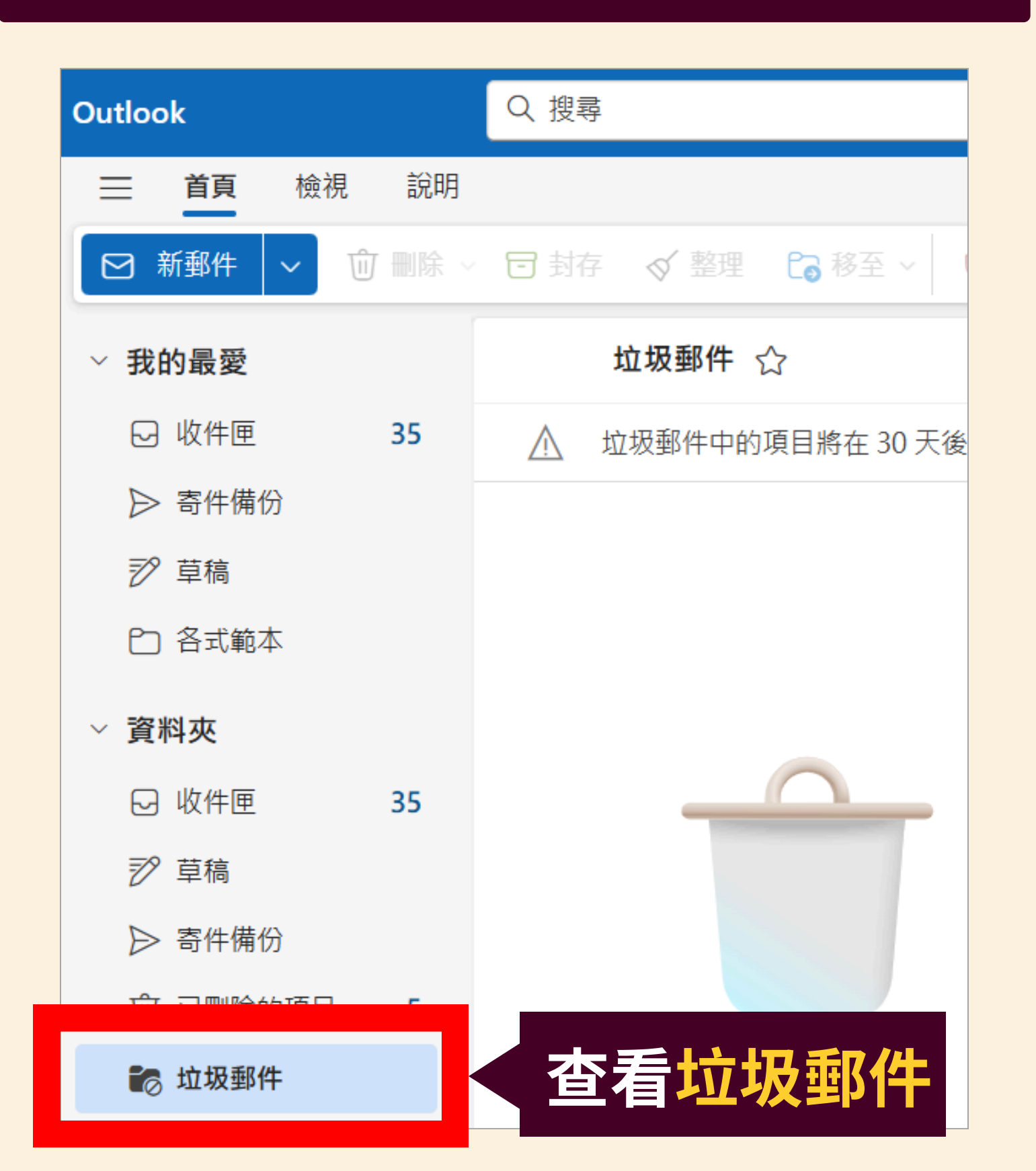

### Outlook 檢視 說明 首頁 $\equiv$ ☑ 新郵件 ⑪ 刪除 $\sim$ 彩的風惡 □ 收件匣 35 🖌 可け開け 耖 草稿 設定 Q. 搜尋所有設定

| 0      | hE IS         | 日志  |
|--------|---------------|-----|
| ŏ      | Ψ <b>Φ</b> ,— | 附件  |
| 錢      | 一般            | 規則  |
| $\geq$ | 郵件            | 條件  |
|        | 行事曆           | 整理  |
| 89     | 人員            |     |
|        |               | 快速  |
|        |               | 白訂  |
|        |               | 同步  |
|        |               | 司少  |
|        |               | 王川子 |
|        |               | 轉寄  |
|        |               |     |

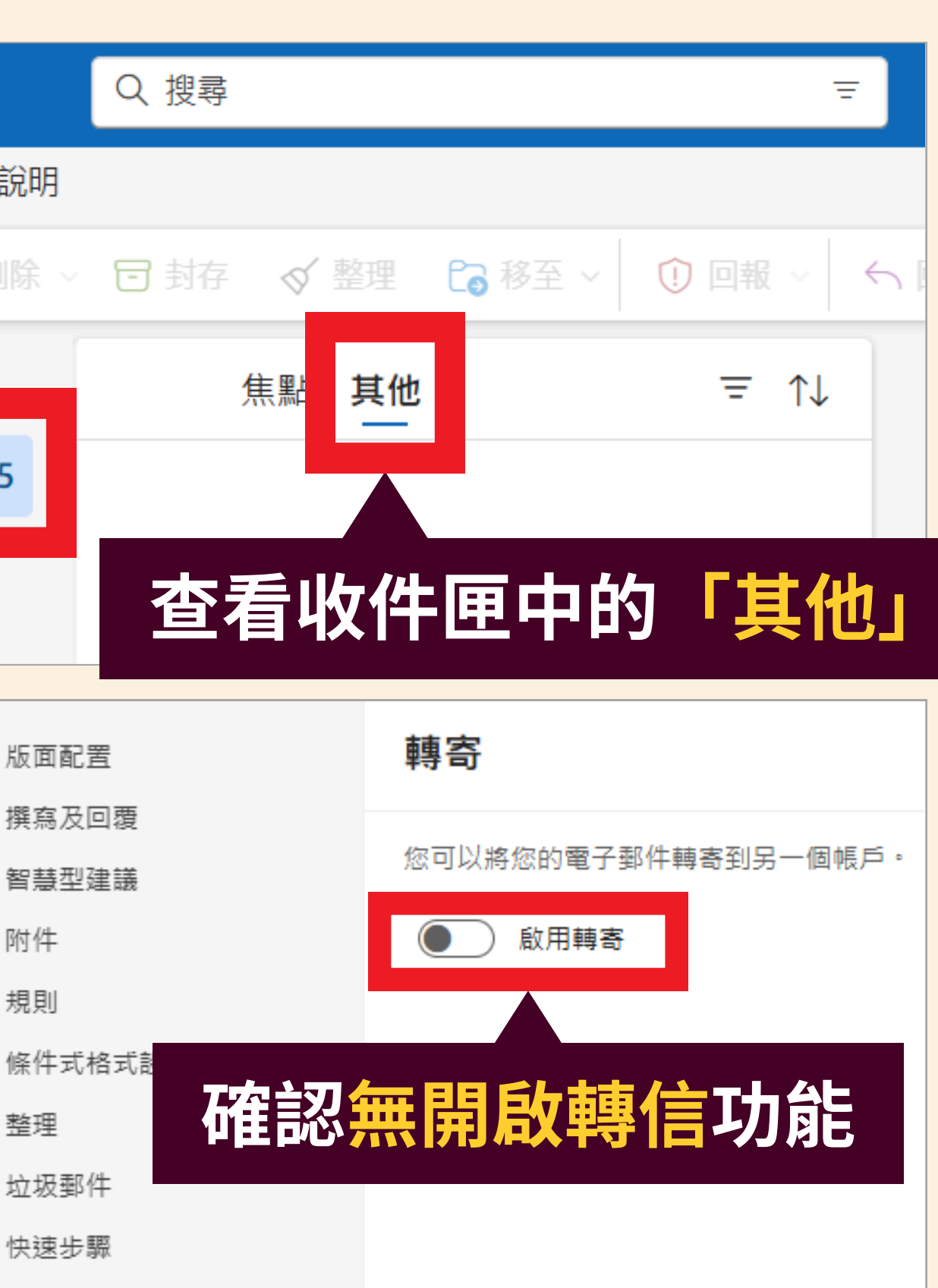

動作

電子郵件

**点**理

保留原則

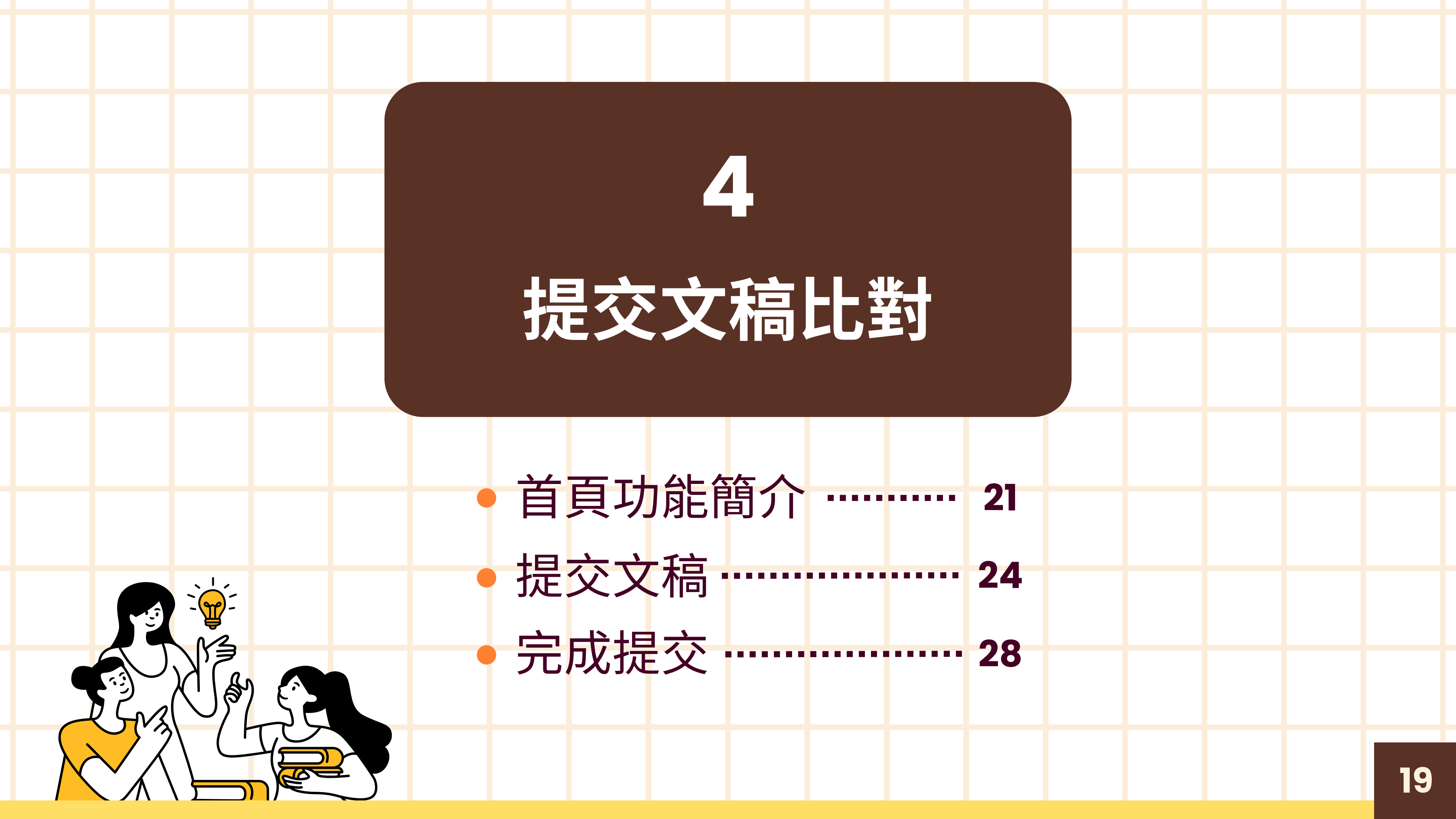

## 開始使用Turnitin

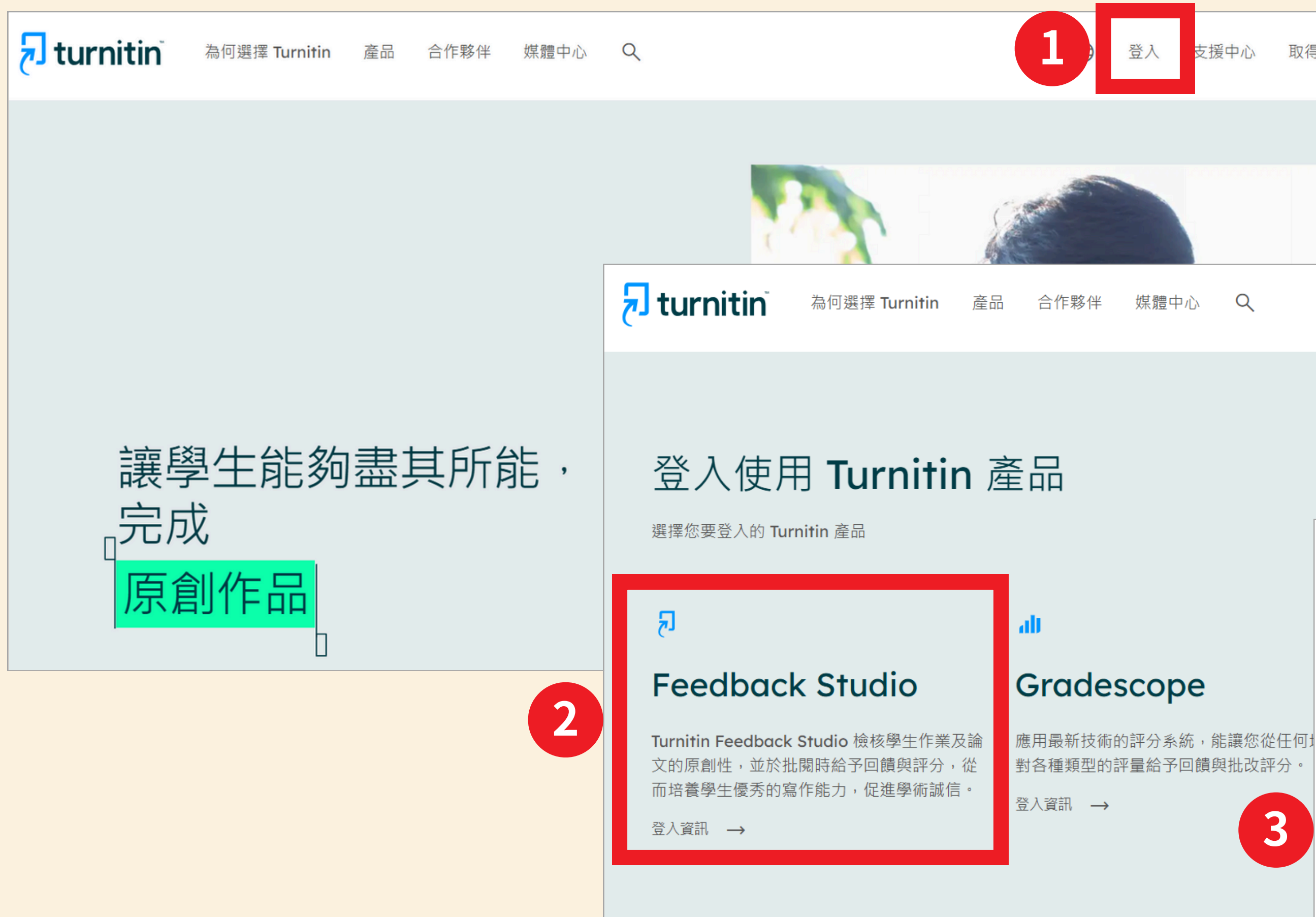

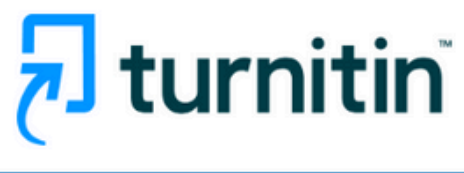

登入

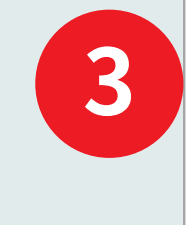

登入

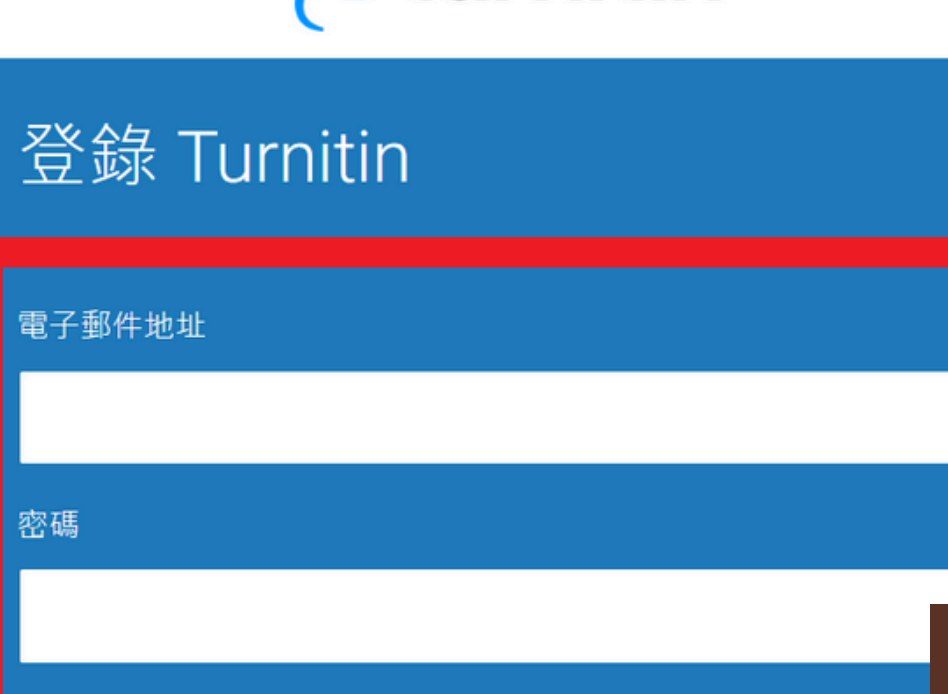

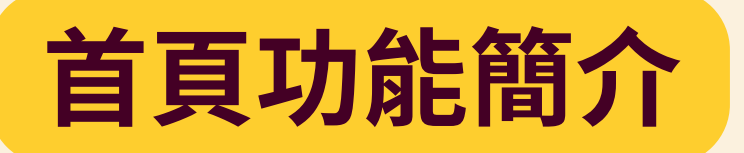

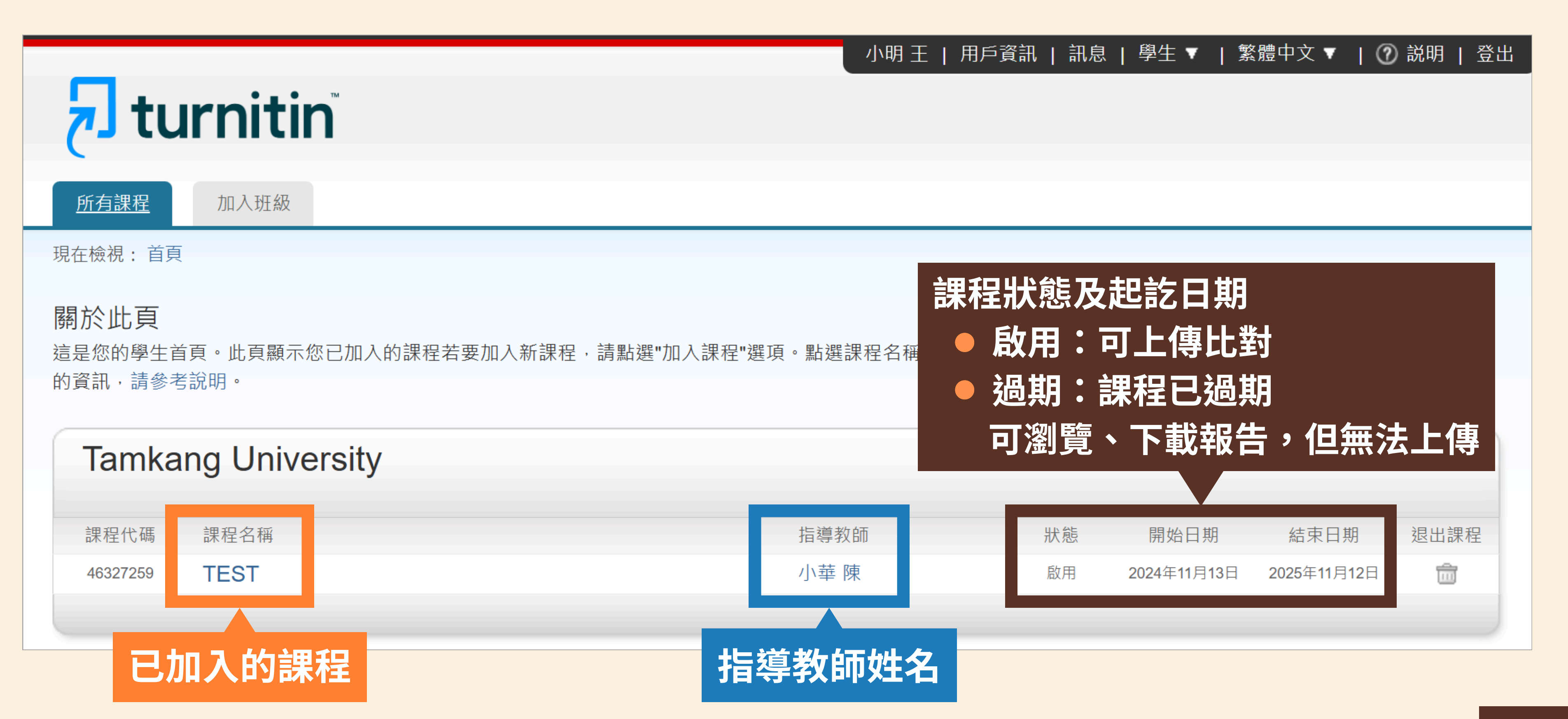

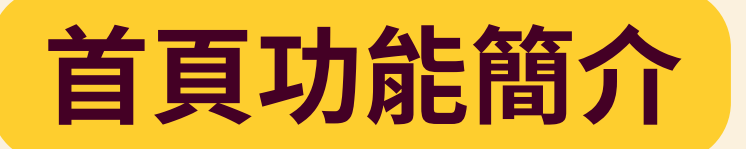

| していていていた。<br>「近方課程 加入班級                                         | 修改個人這   |
|-----------------------------------------------------------------|---------|
| 現在檢視:首頁                                                         |         |
| <b>關於此頁</b><br>這是您的用戶設定檔案。請使用以下表格來變更您的個人資料或用戶偏好。當您完成變更後,請確認您的密碼 | 「並點選送出。 |
| 用戶資訊/帳戶設定                                                       |         |
|                                                                 |         |

| 🚽 tu u                 | rnitin       |             |             |                       |          |
|------------------------|--------------|-------------|-------------|-----------------------|----------|
|                        |              |             |             |                       | 瀏覽       |
| <u>加月課程</u><br>現在檢視:首頁 | 加入比赦         |             |             |                       |          |
| 關於此頁                   | 此虛將會顯示各種重要訊自 | ,如信櫟和斋品雨新等。 | 。你可以隨時點躍訊自会 | 5邊的"刪除"按鈕以刪除聋的        | 向武不相要的訊賞 |
| 百·                     | 此處的自殿作口裡里女的心 |             |             | 22月3月10日小山又近以110日小台日。 |          |
| Turnitin               | 個訊息和公告       |             |             |                       |          |
| 狀態                     | 類型   訊息      |             |             | 日期                    | 刪除       |

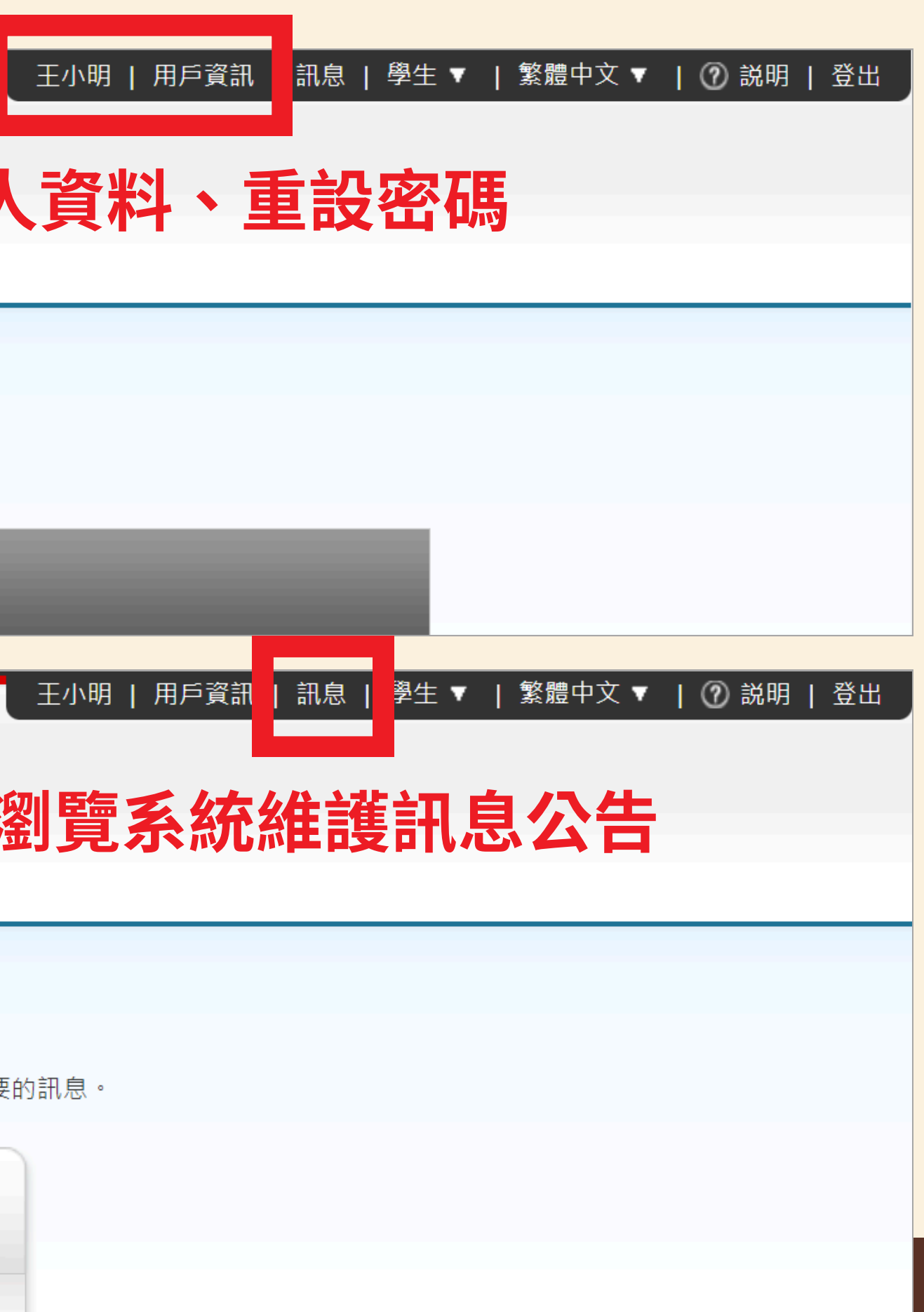

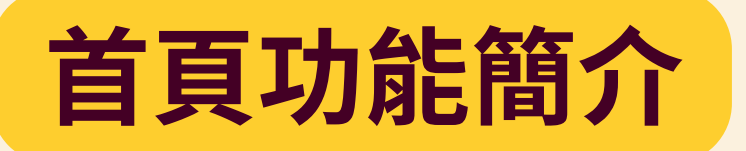

| <sup>±</sup> /                                                        |
|-----------------------------------------------------------------------|
| <u>所有課程</u> 加入班級                                                      |
| 現在檢視:首頁                                                               |
| 關於此頁<br>這是您的學生首頁。此頁顯示您已加入的課程若要加入新課程,請點選"加入課程"選項。點選課程名稱以進入課程主頁。您可以在課程: |
| Tamkang University                                                    |
|                                                                       |
| <u>ل</u> turnitin                                                     |
| <u>所有課程</u> 加入班級                                                      |
| 現在檢視:首頁                                                               |
| 關於此頁<br>這是您的學生首頁。此頁顯示您已加入的課程若要加入新課程,請點選"加入課程"選項。點選課程名稱以進入課程主頁。您可以在課程: |
| Tamkang University                                                    |

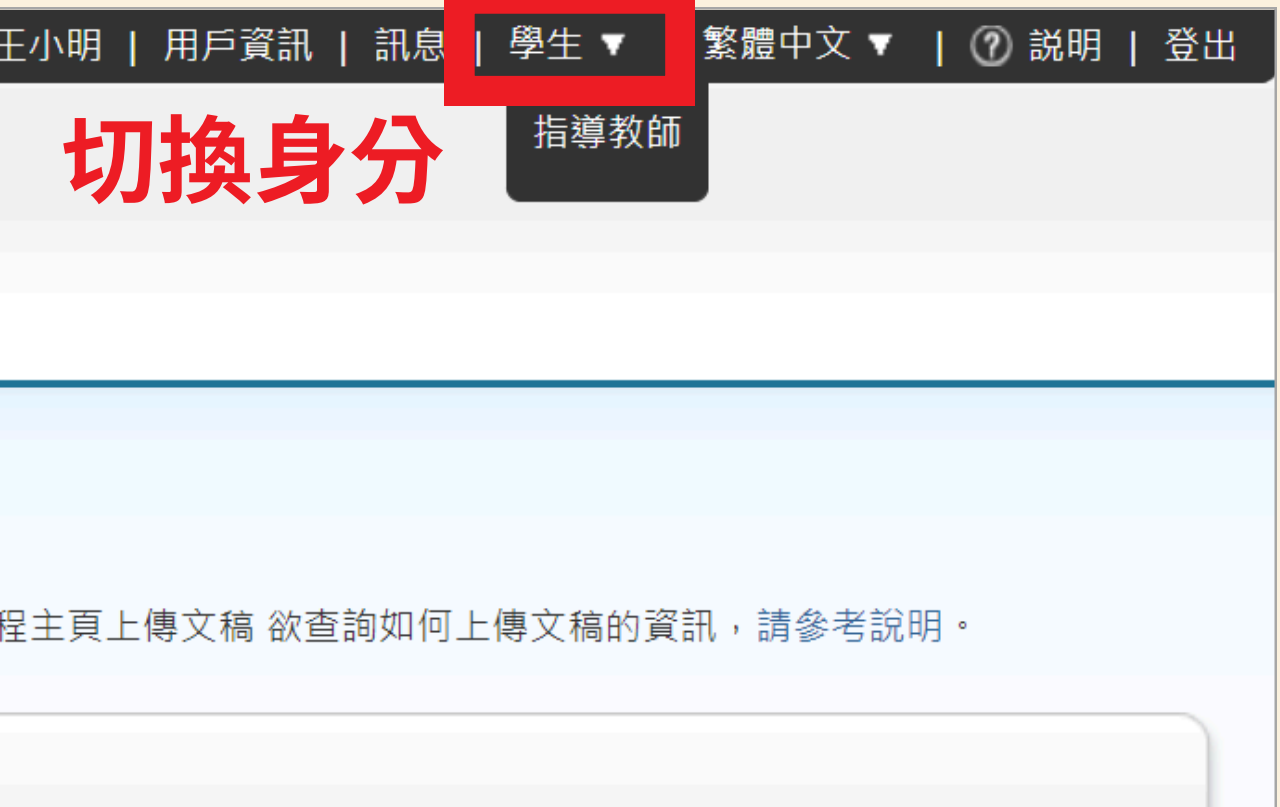

| 王小明   用戶資訊   訊息   學生 ▼ | 繁體中文 ▼ 🛛 ⑦ 説明   登出       |
|------------------------|--------------------------|
| 打场运言                   | English                  |
| りげの日日                  | English (International)  |
| 提供20種語言                | Čeština                  |
|                        | Deutsch                  |
|                        | Español                  |
|                        | Français                 |
|                        | Italiano                 |
| 程主頁上傳文稿 欲查詢如何上傳文稿的     | <sub>資言</sub> Nederlands |
|                        | Polski                   |
|                        | Português                |
|                        | Română                   |

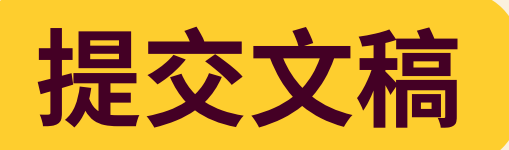

| 所有課程加入班級                                             |                   |                                                                                                    |   |
|------------------------------------------------------|-------------------|----------------------------------------------------------------------------------------------------|---|
| 現在檢視:首頁                                              |                   |                                                                                                    |   |
| <b>關於此頁</b><br>這是您的學生首頁。此頁顯示您已加入的課程若要加入新課程,請點選"加入課程。 | 程"選項。點選課程名稱以進入課程主 | 頁。<您可以在課程主頁上傳文稿 欲查詢如何上傳文稿的資訊,請參考說明。                                                                                                    |   |
| Tamkang University                                   |                   |                                                                                                    |   |
| 課程代碼 課程名稱                                            | 指導教師              |                                                                                                    | 程 |
| 1 TEST 進入課程                                          | 小華 陳              | 啟用 2024年11月13日 2025年11月12日 💼                                                                                                    |   |
| 課程資料夾 我的成績 討論 行事曆                                    |                   |                                                                                                    |   |
| 閱覽中: 首頁 > TEST > 課程首頁                                |                   |                                                                                                    |   |
|                                                      | 課程主頁              |                                                                                                    |   |
| 這是您的「課程首頁」。若要取得更多作業相關資訊,請按一下「開啟」按鈕。                  | 0                 |                                                                                                    |   |
|                                                      | TEST              |                                                                                                    |   |
| 作業標題                                                 | 作業類型              | 日期                                                                                                    |   |
| TEST                                                 | 文稿                | 開始<br>截止<br>發表<br>2024年11<br>2025年1<br>2024年11<br>2024年11<br>2024年11<br>2024年11<br>2024年11<br>2024年11<br>2024年11<br>2024年11<br>2025年1<br>2024年11<br>2025年1<br>2024年11<br>2025年1<br>2024年11<br>2025年1<br>2025年1<br>2024年11<br>2025年1<br>2025年1<br>2025<br>1<br>2025年1<br>2025年1<br>2025年1<br>2025年1<br>2025<br>1<br>2025年1<br>2025<br>1<br>2025年1<br>2025年1<br>2025年1<br>2025年1<br>2025<br>1<br>2025年1<br>2025<br>1<br>2025<br>1<br>20<br>1<br>20 |   |

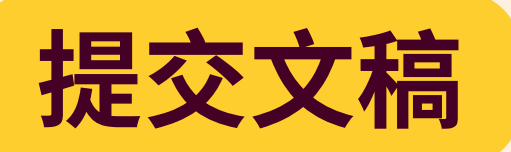

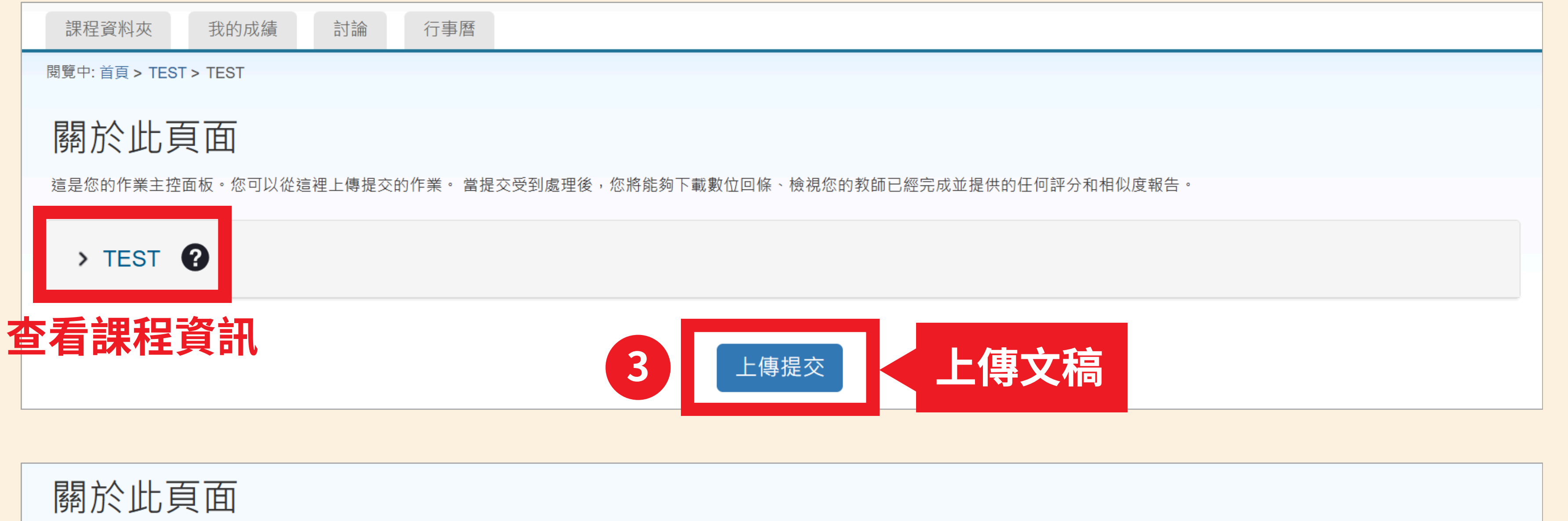

| 關於此頁面                                                |                |
|------------------------------------------------------|----------------|
| 這是您的作業主控面板。您可以從這裡上傳提交的作業。 當提交受到處理後,您將能夠下載數位回條、檢視您的教師 | <b>吕經完成並提供</b> |
| > TEST 🕜                                             |                |
| 文稿標題                                                 | 已上傳            |
| test.pdf                                             | 26 十一月         |

性的任何評分和相似度報告。

## 若非初次上傳,請點此重新提交

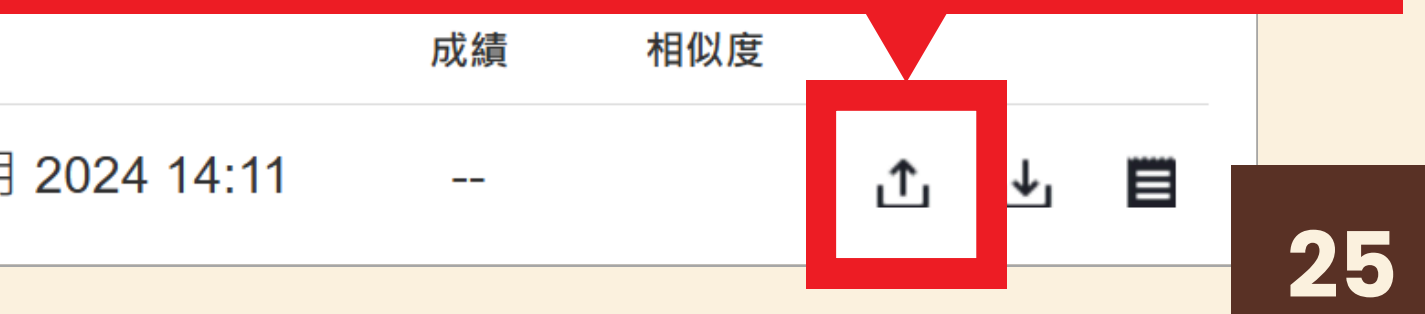

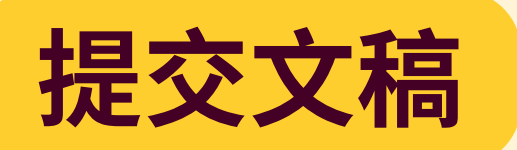

60

## 3種上傳方式

|     | 提交檔案                                                                                                    | ×     | X   |
|-----|----------------------------------------------------------------------------------------------------|-------|-----|
| (1) | 上傳 檢閱 完成                                                                                                    |       | 字   |
| F   | ●       ●       ●       ●       ●       ●       ●       ●       ●       ●       ●       ●       ●       ●       ●       ●       ●       ●       ●       ●       ●       ●       ●       ●       ●       ●       ●       ●       ●       ●       ●       ●       ●       ●       ●       ●       ●       ●       ●       ●       ●       ●       ●       ●       ●       ●       ●       ●       ●       ●       ●       ●       ●       ●       ●       ●       ●       ●       ●       ●       ●       ●       ●       ●       ●       ●       ●       ●       ●       ●       ●       ●       ●       ●       ●       ●       ●       ●       ●       ●       ●       ●       ●       ●       ●       ●       ●       ●       ●       ●       ●       ●       ●       ●       ●       ●       ●       ●       ●       ●       ●       ●       ●       ●       ●       ●       ●       ●       ●       ●       ●       ●       ●       ●       ●       ●       ●       ●       ● |       | 輸   |
| 傳   | 從您的裝置拖放檔案,或選擇[選擇檔案]。                                                                                                    |       | ٦   |
| +8  | 提交標題 未命名                                                                                                    |       |     |
| 듔   | 提交檔案 🕜 選擇檔案 未選擇任何檔案                                                                                                    |       |     |
| 交   | 從電腦資料夾選取檔案                                                                                                    |       | (3) |
|     |                                                                                                    | 上傳與預覽 |     |
|     |                                                                                                    |       | N N |

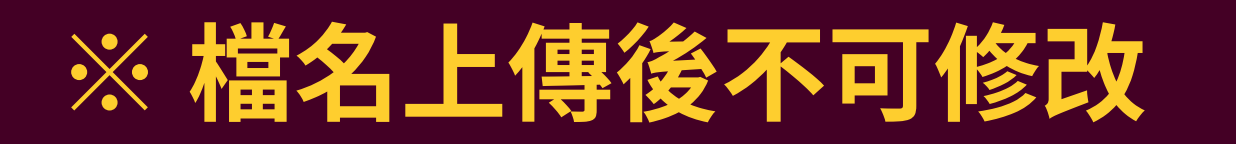

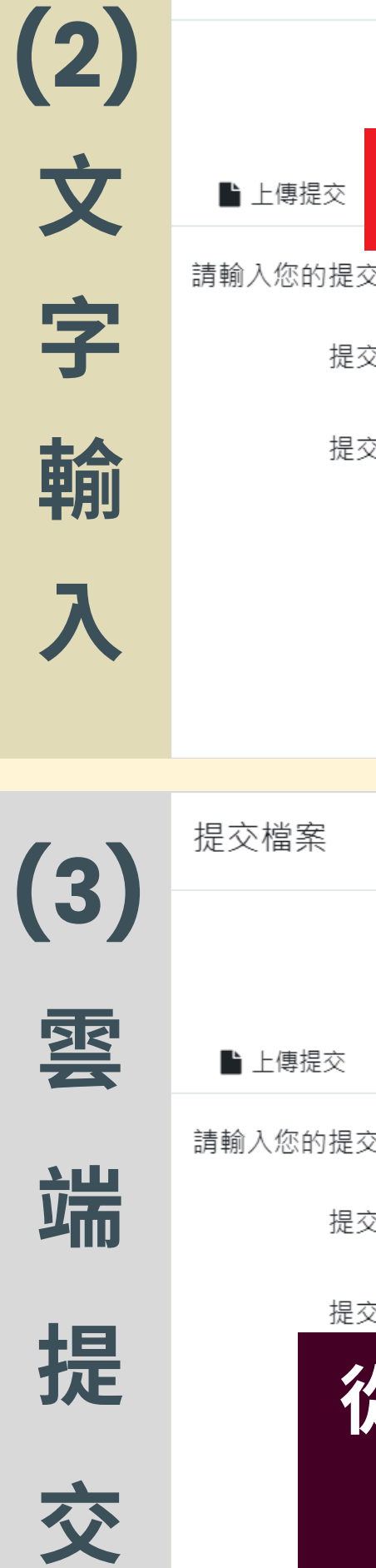

提交檔案

|              | 上傳             | 檢閱                                     | 完成<br>———————————————————————————————————— |                   |  |
|--------------|----------------|----------------------------------------|--------------------------------------------|-------------------|--|
| <b>三</b> 文字  | 字輸入            | 雲端提交 ▼                                 |                                            |                   |  |
| 这文字,或        | <b></b> 、將提交文字 | 『貼到下方的文字方                              | 词地中。                                       |                   |  |
| を標題          | 未命名            |                                        |                                            |                   |  |
| 这文字          | 請輸入您           | 的提交文字,或將                               | 提交文字貼到下                                    | 方的文字方塊中。          |  |
| 輸            | ≀入\<br>≦)      | 複製則<br>至少20                            | 上文 <sup>:</sup><br>字)                      | <b>子</b><br>上傳與預覧 |  |
|              |                |                                        |                                            | ×                 |  |
|              | 上傳<br>〇        | 檢閱                                     | 完成<br>———————————————————————————————————— |                   |  |
| <b>三</b> 文字  | 字輸入            | 雲端提交 ▼                                 |                                            |                   |  |
| を文字,或<br>を標題 | 游提: 】<br>未命を   | Google Drive™<br>OneDrive™<br>Dropbox™ | ġ                                          |                   |  |
| え文字          | 請輸入窓           | 的提父乂子,以府打                              | 足交文字貼到下方                                   | 方的文字方塊中。          |  |
| 從雲           | 端資<br>(19      | [料夾選<br>雲登λ                            | 取<br>省                                     | <b>茶</b>          |  |
|              |                |                                        |                                            |                   |  |

26

×

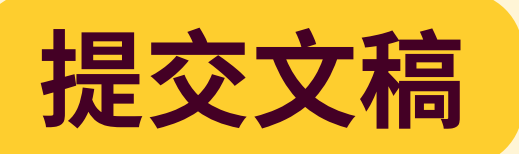

## 檔案格式規範

| 比對內容 | <b>文</b> 文字                                                                                                    | ● 圖片                                                                                                    | 提交檔案                                              |
|------|----------------------------------------------------------------------------------------------------|----------------------------------------------------------------------------------------------------|---------------------------------------------------|
| 檔案格式 | <ul> <li>PDF (無加密、可反選文字)</li> <li>Microsoft Word、Excel</li> <li>WordPerfect</li> <li>PostScript</li> <li>RTF</li> <li>OpenOffice(ODT)</li> </ul> | <ul> <li>Windows系統轉檔)</li> <li>PowerPoint</li> <li>HTML</li> <li>Hangul(HWP)</li> <li>Google Docs</li> <li>純文字(TXT)</li> </ul> | 標題<br>test.pdf<br>檔案大小<br>2.97 MiB<br>字數<br>3,162 |
| 檔案上限 | •小於100MB •小於80                                                                                                    | 00頁 • 大於20字                                                                                                    |                                                   |
| 瀏覽器  | Chrome、Firefox、<br>Safari、Edge                                                                                                    | <b>送</b> 酱IE                                                                                                    | 預覽提交文件                                            |

# ※檔案越大,上傳時間越久

## 上傳預覽畫面

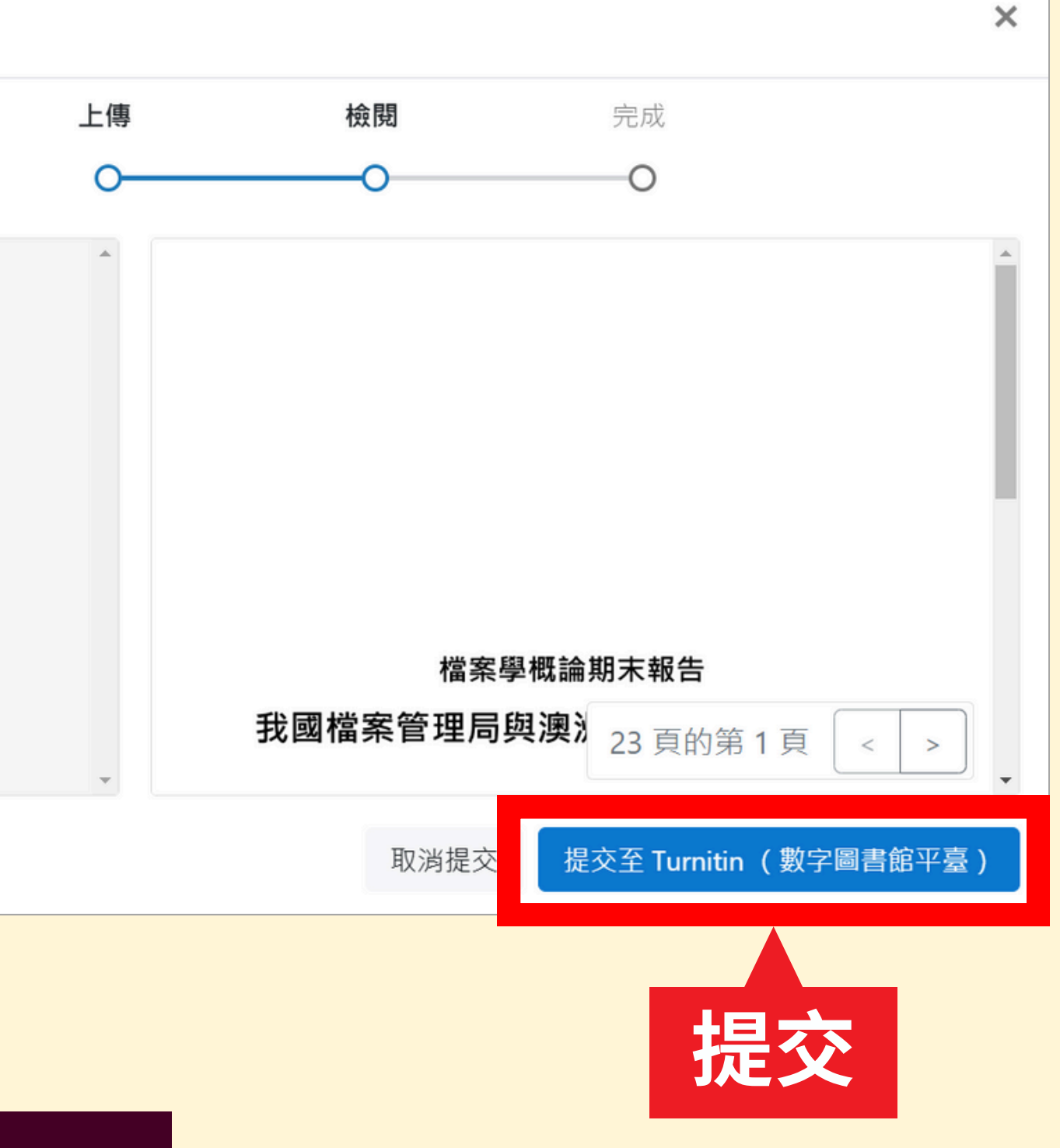

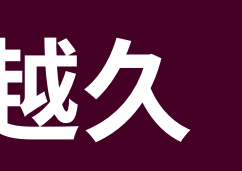

## 完成提交!等待比對結果

|   | <b>J</b> turnitin                   | м                    |               |                     |                 |                    |                           |                         |
|---|-------------------------------------|----------------------|---------------|---------------------|-----------------|--------------------|---------------------------|-------------------------|
|   | 課程資料夾 我的成績                          | 討論                   | 行事曆           |                     |                 |                    |                           |                         |
|   | 閱覽中: 首頁 > TEST > TEST               |                      |               |                     |                 |                    |                           |                         |
|   | 關於此頁面                               |                      |               |                     |                 |                    |                           |                         |
|   | 這是您的作業主控面板。您可以                      | 從這裡上傳提交的             | 的作業。 営提       | 交受到處理後              | 您將能夠下載          | 數位回條、檢視約           | 恋的教師已經                    | 經完成並提伯                  |
|   | TEOT O                              |                      |               |                     |                 |                    |                           |                         |
| E | 上傳的檔案                               |                      |               |                     |                 |                    | -                         | 提交                      |
|   | 文稿《題                                |                      |               |                     |                 |                    | Ē                         | 己上傳                     |
|   | test.pdf                            |                      |               |                     |                 |                    | 2                         | 26 十一月                  |
|   |                                     |                      |               |                     |                 |                    |                           |                         |
|   | Digital Receipt                     |                      |               |                     |                 |                    |                           |                         |
|   | 敬愛的 小明 王,                           |                      |               | 信箱會                 | 會收到             | 電子回                | 條                         |                         |
|   | 文件 ID: 253266                       | 3580                 |               |                     |                 |                    |                           |                         |
|   | 您已於 2024-11<br>從 Turnitin 的提<br>收據。 | -25T22:11:5<br>交收件匣中 | 6 將檔案<br>的下載按 | "test.pdf"<br>鈕或者從文 | 成功提交至<br>(件檢視器) | 翻程 "TEST<br>中的列印/下 | " 的作業<br>載按鈕 <sup>-</sup> | € <b>"TEST"</b><br>下載完整 |

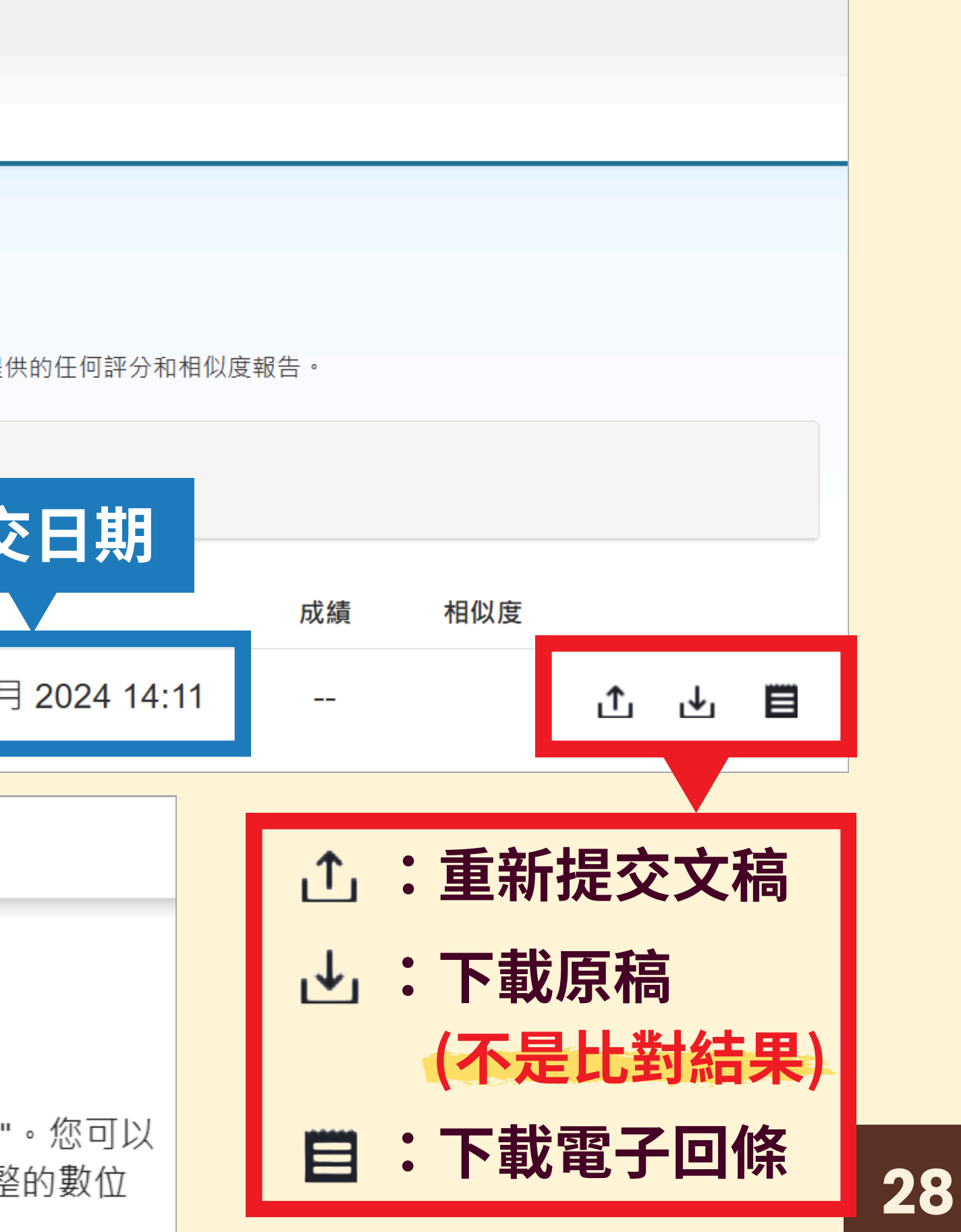

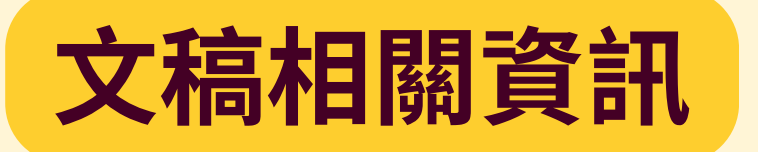

| 文稿標題     | 已上傳    |
|----------|--------|
| test.pdf | 26 +-F |

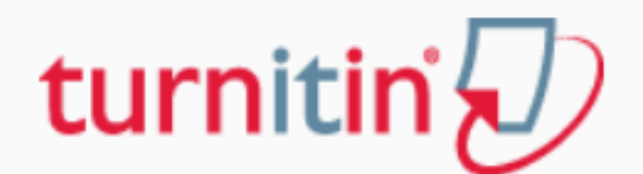

### 電子回條

此回條認定 Turnitin 已收到您的文稿。您能在下方看到有關您的提交物件的回條資訊。

### 您的提交物件的第一頁在下方顯示。

| 提父物忤作者: 小明         | 土                           |
|--------------------|-----------------------------|
| 作業標題: TES          | r                           |
| 上傳文件標題: test       | pdf                         |
| 文檔名稱: test         | pdf                         |
| 文檔大小: 2.97         | M                           |
| 頁面總數: 23           |                             |
| 文字總數: 3,16         | 2                           |
| 字符總數: 7,37         | 5                           |
| 提交日期: 202          | 4年11月26日 02:11下午 (UTC+0800) |
| 作業提交代碼: <b>253</b> | 2663580                     |

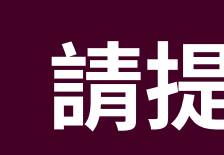

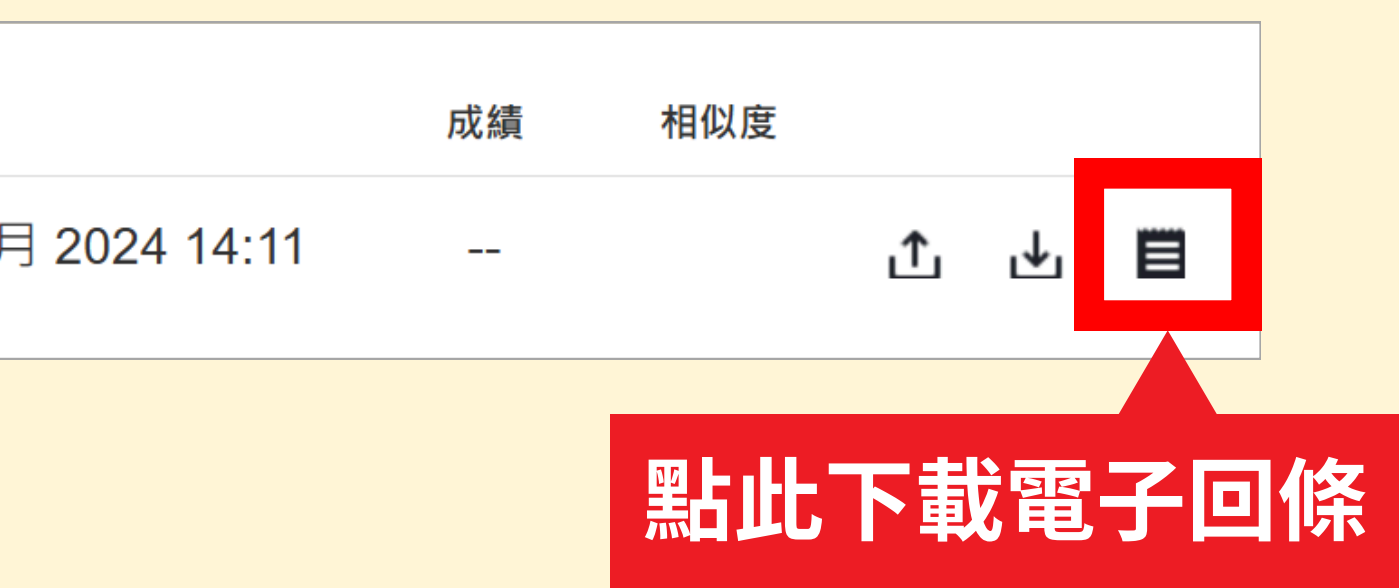

### 若文稿後續有問題 請提供相關資訊及作業提交代碼

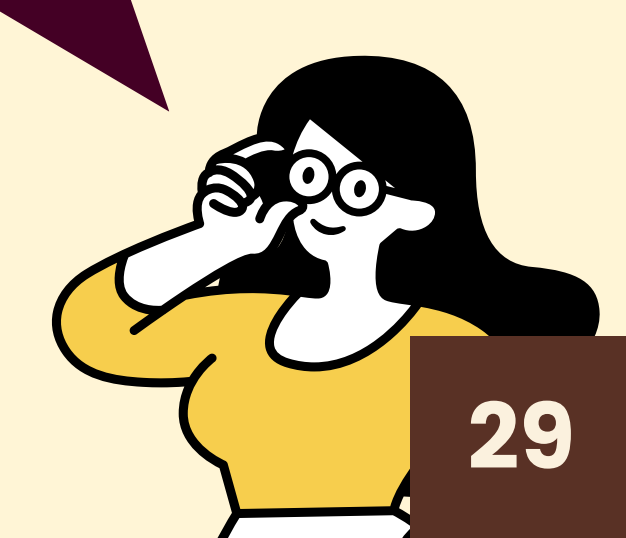

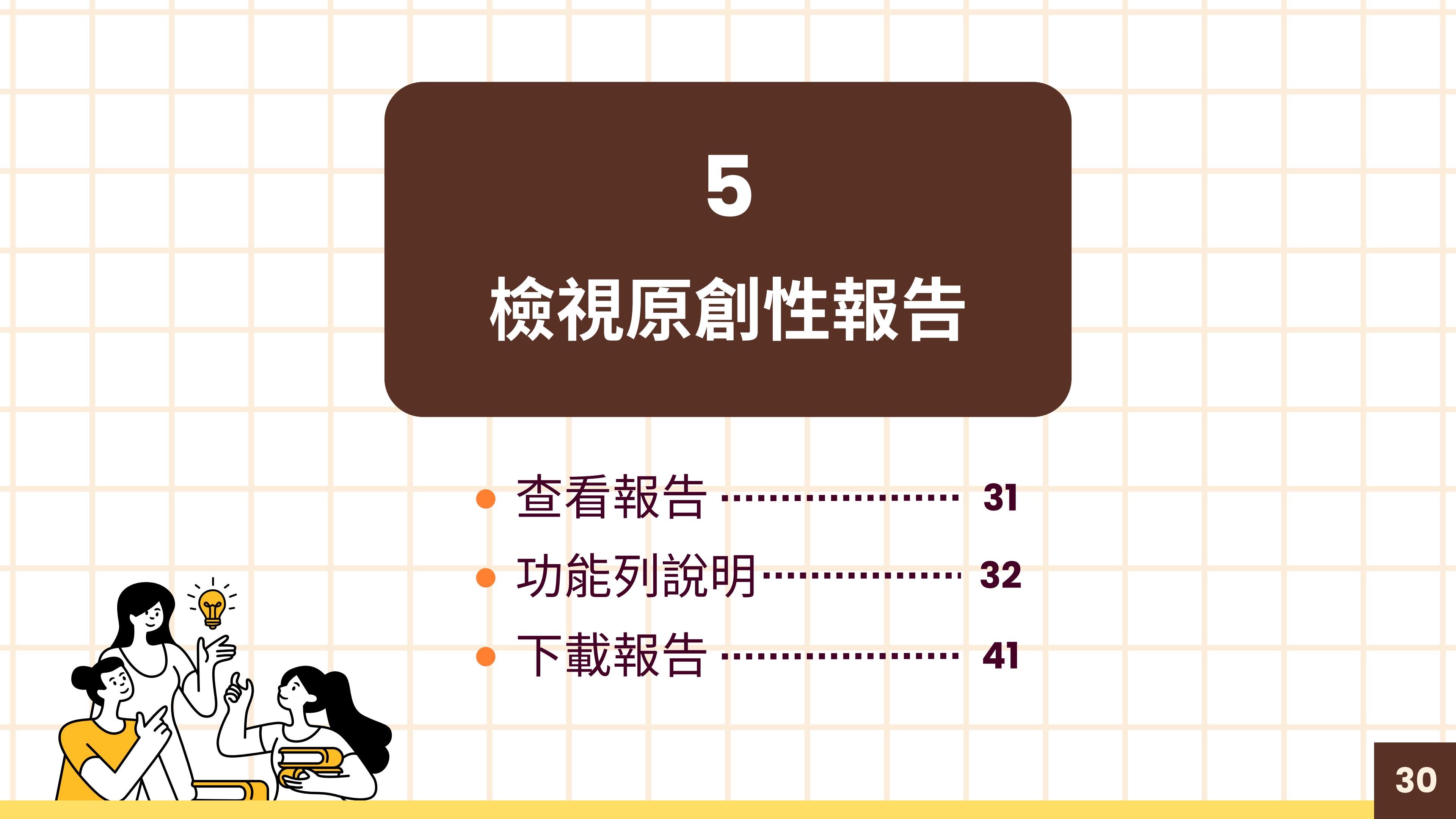

### 檢視原創性報告

### **重整頁面/登出後重新登入**,出現百分比

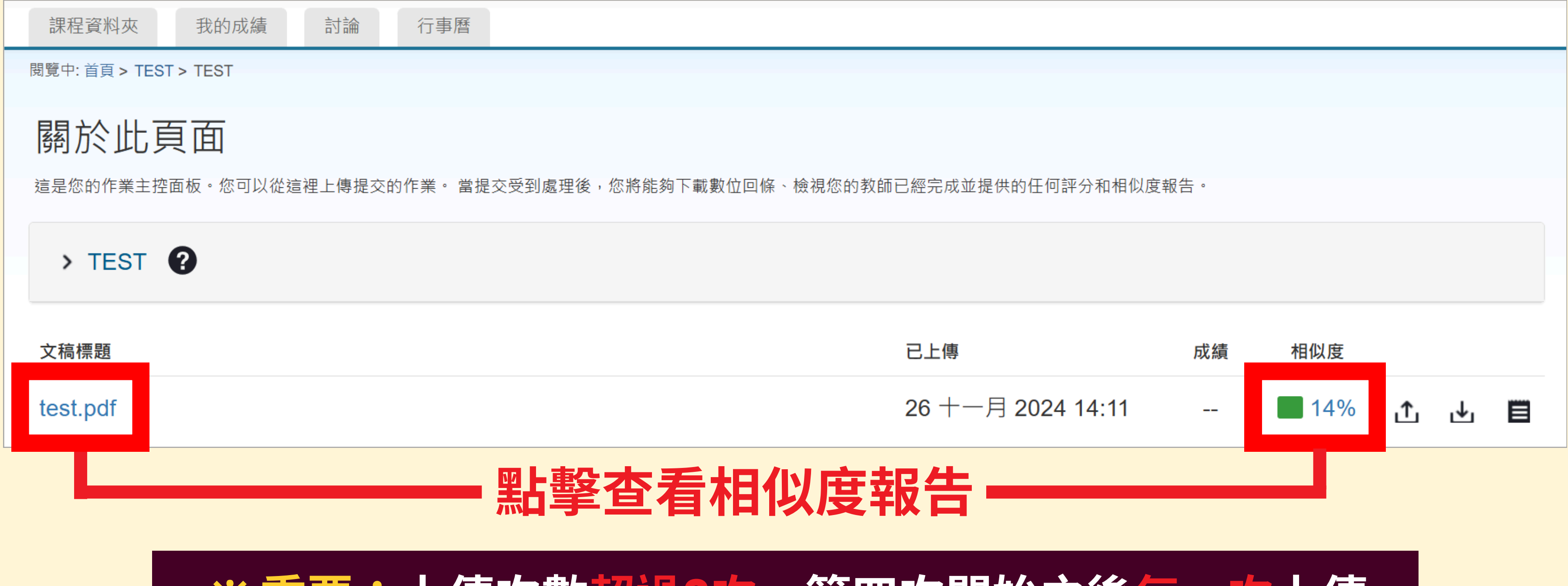

# ※重要:上傳次數超過3次,第四次開始之後每一次上傳 皆需等待24小時後才會產生新的比對報告!

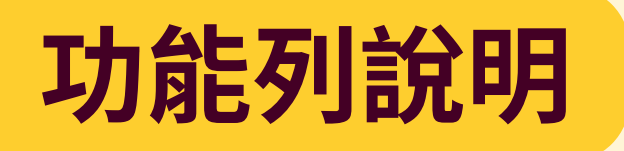

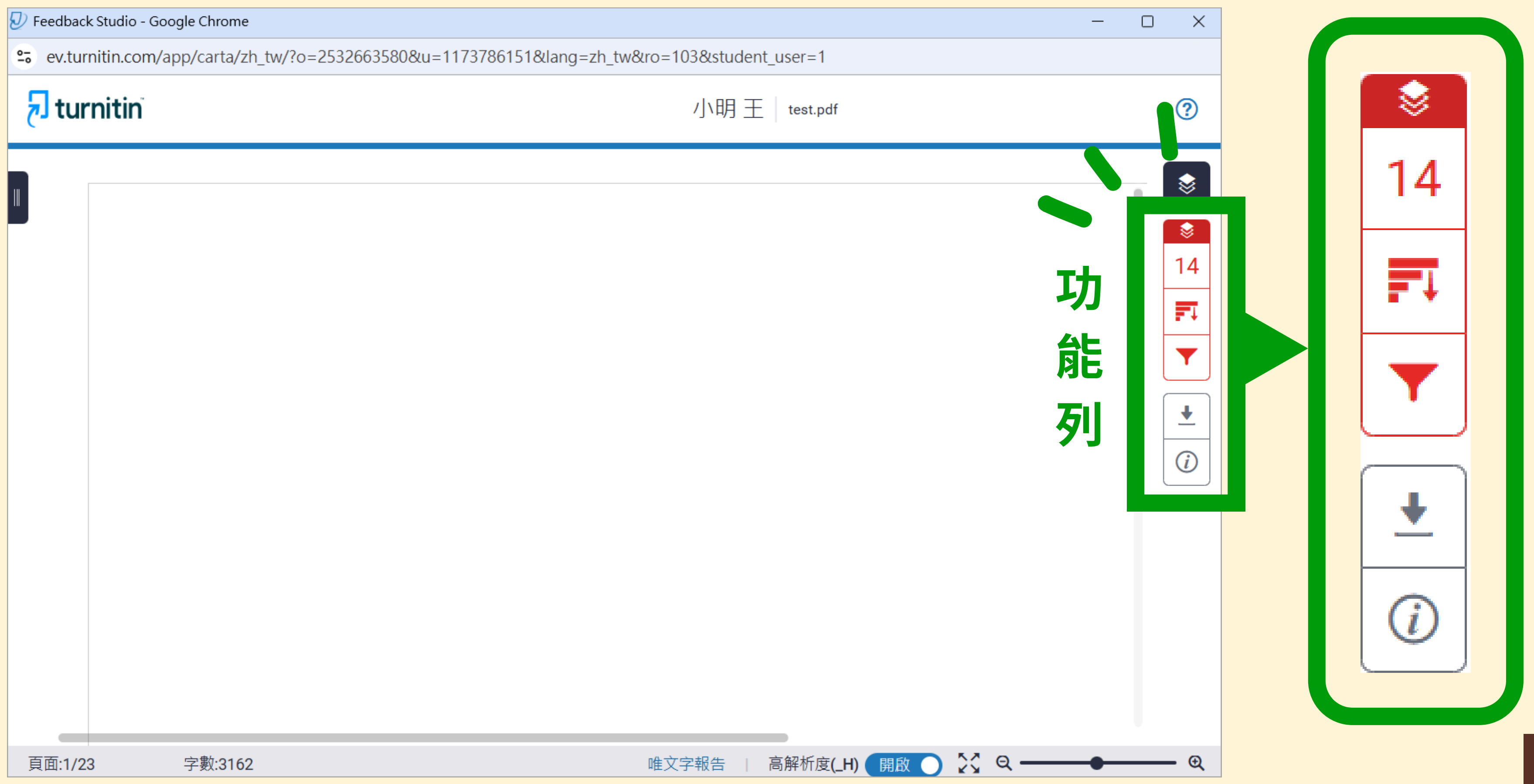

## 功能列說明 - 隱藏相似度圖層

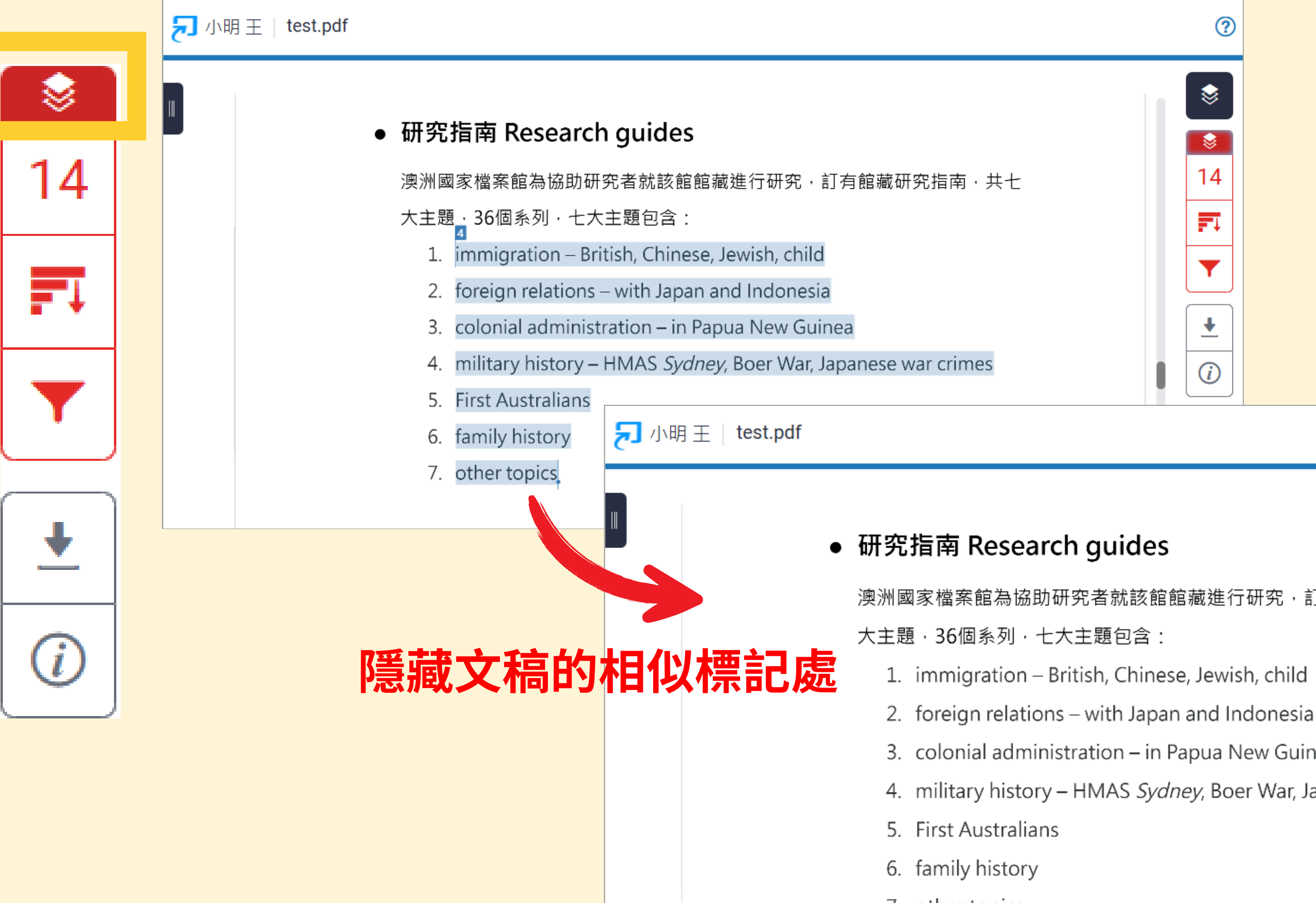

|     | ?        |
|-----|----------|
|     | 8        |
|     |          |
|     | 14       |
|     | ₹        |
|     |          |
|     | <b>▲</b> |
| - 1 | (i)      |

澳洲國家檔案館為協助研究者就該館館藏進行研究,訂有館藏研究指南,共七

- 3. colonial administration in Papua New Guinea
- 4. military history HMAS Sydney, Boer War, Japanese war crimes

? \$ -14 =1 Y ݪ *(i)* 33

### 上傳文稿與資料庫比對來源(網際網路/用戶學生文稿/出版品) 的**相似文字段落和相似百分比**

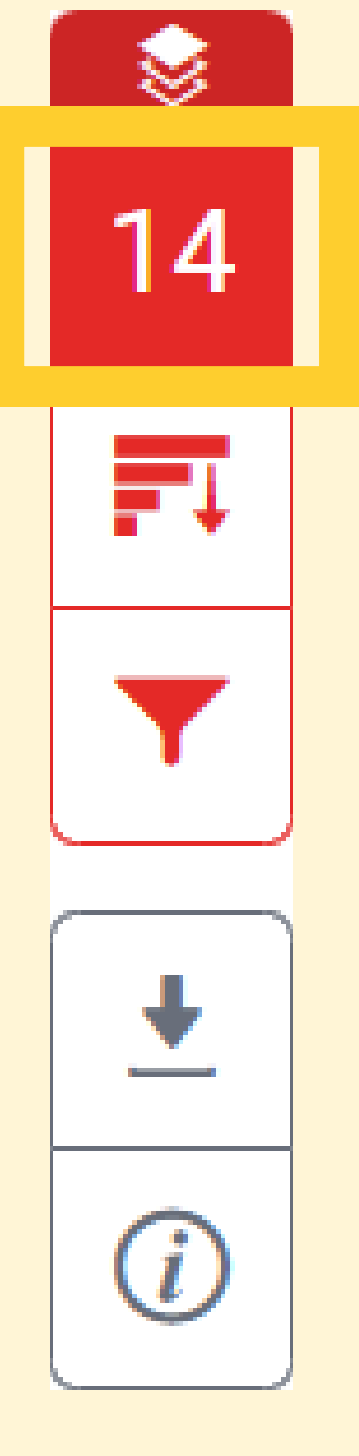

### turnitin 🖥

小明王

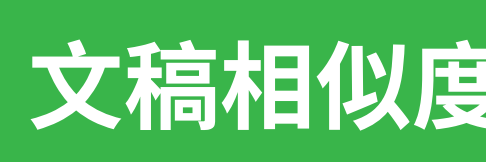

### ● 研究指南 Research guides

澳洲國家檔案館為協助研究者就該館館藏進行研究,訂有館藏研究 大主題,36個系列,七大主題包含:

- 1. immigration British, Chinese, Jewish, child
- 2. foreign relations with Japan and Indonesia
- 3. colonial administration in Papua New Guinea

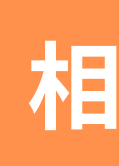

- 4. military history HMAS Sydney, Boer War, Japanese war
- 5. First Australians
- 6. family history
- 7. other topics

| test.pdf     |          |   |                                   | (   | ?  |
|--------------|----------|---|-----------------------------------|-----|----|
|              | \$       |   | 相符處總覽                             |     | ×  |
| 認百分比         | 14       | < | 14%                               | L   | >  |
|              | ₹        | 1 | www.archives.gov.tw<br>網際網絡來源     | 7%  | >  |
| <b></b>      | <u>+</u> | 2 | nccur.lib.nccu.edu.tw<br>網際網絡來源   | 2%  | >  |
|              | (i)      | 3 | <b>zh.wikipedia.org</b><br>網際網絡來源 | 2%  | >  |
|              |          | 4 | www.naa.gov.au<br>網際網絡來源          | 1%  | >  |
| <b> 符處清單</b> |          | 5 | pearl.archives.gov.tw<br>網際網絡來源   | 1%  | >  |
| crimes       |          | 6 | nccuir.lib.nccu.edu.tw<br>網際網絡來源  | 1%  | >  |
|              |          | 7 | www.au.edu.tw<br>網際網絡來源           | <1% | >  |
|              |          | 8 | ws.ndc.gov.tw<br>網際網絡來源           | <1° |    |
|              |          |   |                                   |     | 32 |

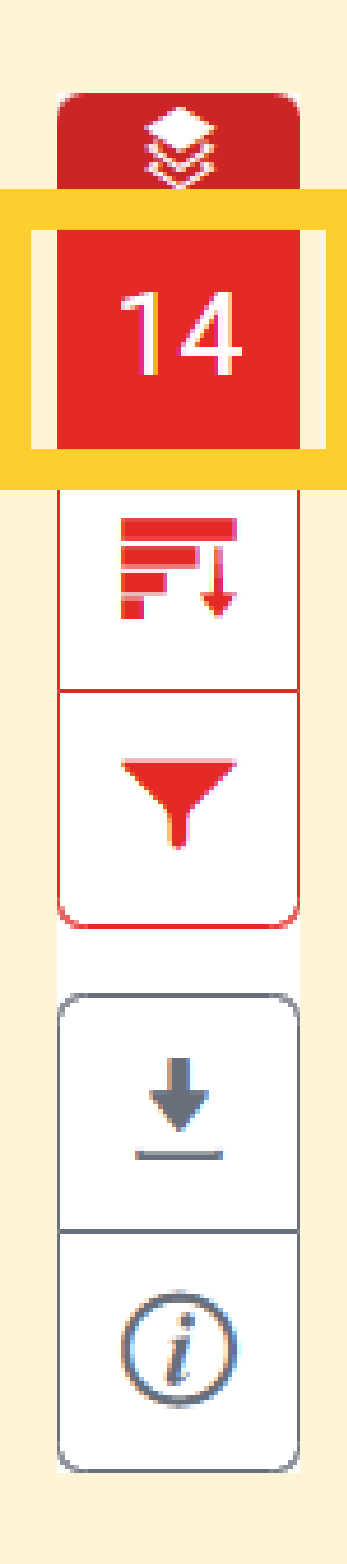

### ● 研究指南 Research guides

澳洲國家檔案館為協助研究者就該館館藏進行研究,訂有館藏研究指南,共七

immigration – British, Chinese, Jewish, child 1.

foreign relations – with Japan and Indonesia 2.

- colonial administration in Papua New Guinea 3.
- military history HMAS Sydney, Boer War, Japanese war crimes 4.
- **First Australians** 5.

・訂有館藏研究指南・共-1 ▲ ● oiorati

www.naa.gov.au 網際網絡來源

<

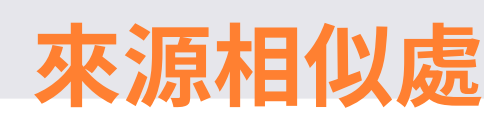

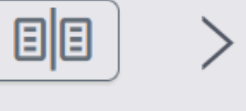

nese war crimes

ome Help with your research Research guides Research guides The National Archives has detailed research guides to help you find the records you need. The 27 guides in our research guide series cover: immigration - British, Chinese, Jewish, child foreign relations - with Japan and Indonesia colonial administration - in Papua New Guinea military history - HMAS Sydney, Boer War, Japanese war crimes First Australians family history other topics The 7

|        |                |                  | 相符處總覽                            |     | × |
|--------|----------------|------------------|----------------------------------|-----|---|
| 14     |                |                  | 14%                              |     |   |
|        | <              |                  | 符合1個中的2個                         |     | > |
|        | 1              | ww<br>網際         | <b>w.archives.gov.tw</b><br>網絡來源 | 7%  | > |
|        | 2              | NCC<br>Vica plaz | ur.lib.nccu.edu.tw               | 2%  | > |
| 左右數字與顏 | 領色             | 加床               | 對應                               | 2%  | > |
|        | 4              | ww<br>網際         | w.naa.gov.au<br>網絡來源             | 1%  | > |
| 共七     | \$             |                  | 相符處總覽                            |     | Х |
| 相似處    | <b>♦</b><br>14 |                  | 14%                              |     |   |
|        |                | <                | 符合2個中的2個                         |     | > |
|        | <b>▼</b>       | 1                | www.archives.gov.tw<br>網際網絡來源    | 7%  | > |
| es     | <b>↓</b>       | 2                | nccur.lib.nccu.edu.tw<br>網際網絡來源  | 2%  | > |
|        | $\overline{i}$ | 0                | zh wikipedia org                 | 00/ | 3 |

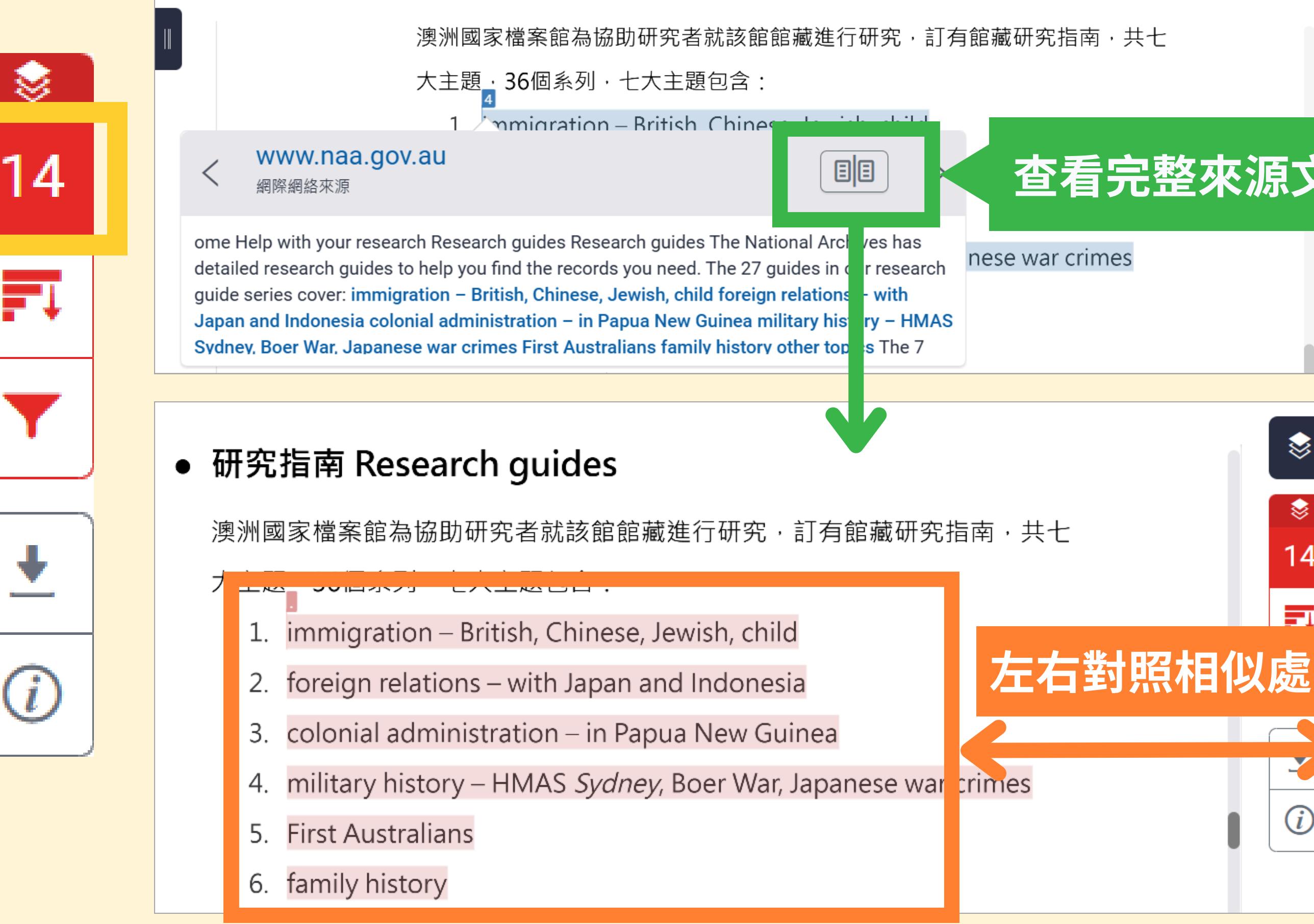

|       | <b>)</b>   |   | 相符處總覽                           |    | Х |
|-------|------------|---|---------------------------------|----|---|
|       | 2          |   | 14%                             |    |   |
|       |            | < | 符合2個中的2個                        |    | > |
| 整來源文字 | 2          | 1 | www.archives.gov.tw<br>網際網絡來源   | 7% | > |
|       | Ŀ          | 2 | nccur.lib.nccu.edu.tw<br>網際網絡來源 | 2% | > |
|       | <i>i</i> ) | 3 | zh.wikipedia.org<br>細胞細板竝踾      | 2% | > |

https://www.naa.gov.a... 網際網絡來源

蒙

14

-1

(i)

<

detailed research guides to help you find the

完整來源文字

符合1個中的2個

research guide series cover: immigration -British, Chinese, Jewish, child foreign relations - with Japan and Indonesia colonial administration - in Papua New Guinea military history - HMAS Sydney, Boer War, Japanese war crimes First Australians family history other topics The 7 guides in the

Ministers series provide: short biographies

Х

>

1%

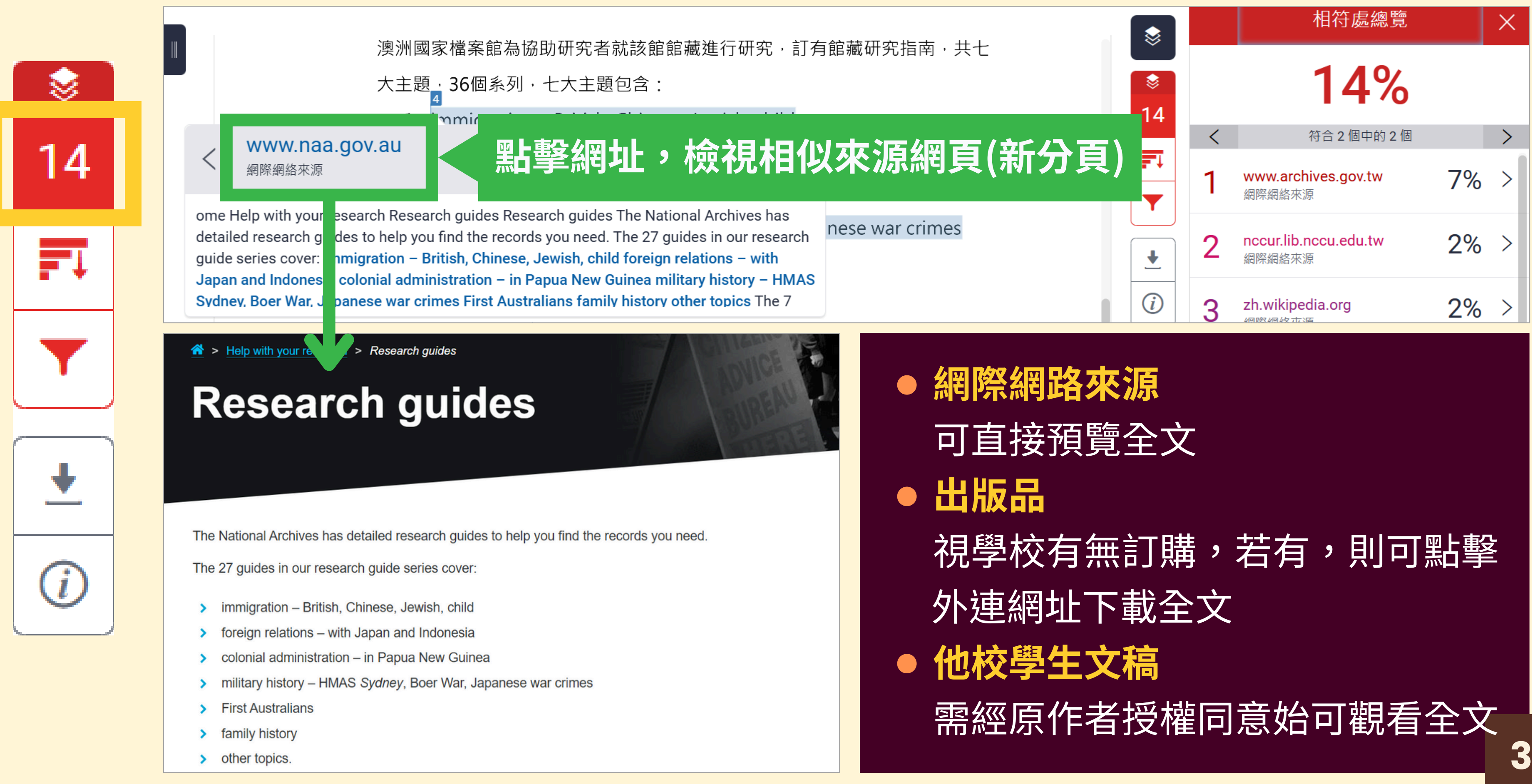

### 功能列說明 - 所有來源

### 呈現出所有可能相似的出處來源和百分比

≫ 🔊 turnitin 小明王 test.pdf 14 蒙 國家檔案管理委員會 蒙 -1 14 用 秘 ŧ 計 典 藏 點擊可展開查看所有相似來源 組 ※相加不代表相似度總百分比 www.archives 網際網絡來源 院底下 藏組 構圖 檔案法(含解釋函) 政治檔案條例(含解釋函) 法規命令 行政規則 作業手冊 作業須知 案例 表 格下載 檔案法解釋函 政治檔案條例解釋函 相關法令網站 聯絡電話與業務窗口 顧客服務白皮書 定負責 您的瀏覽器不支援JavaScript語法,如需要選擇字級大小,請利用鍵盤Ctrl+(+)放大(-)縮小來改 用指導 變;如需列印網頁內容,請使用鍵盤Ctrl+P即可列印;如 各部門的業務職掌可參考檔案局官網的聯絡電話與業務窗口。

所有來源  $\times$ < 符合1個中的14個 > 7% www.archives.gov.tw 網際網路來源 - 13 個 URL Publish.aspx?cnid=1458 4% • Publish.aspx?cnid=100186 3% tw/arctw/495.html 3% tw/arctw/43.html 3% tw/arctw/43-1481.html 3% 2% Publish.aspx?cnid=159 tw/arctw/544.html 2% Publish.aspx?cnid=104046 2% tw/arctw/42.html 1% ALohas/ALohasColumn.as... 1% ALohas/ALohasColumn.as... <1% ALohas/ALohasColumn.as... <1% ALohas/ALohasColumn.as... <1% 6% nccur.lib.nccu.edu.tw 網際網路來源 - 9 個 URL 31 zh.wikipedia.org

?

### 功能列說明 - 篩選條件與設定

### 設定排除條件,降低相似度總百分比

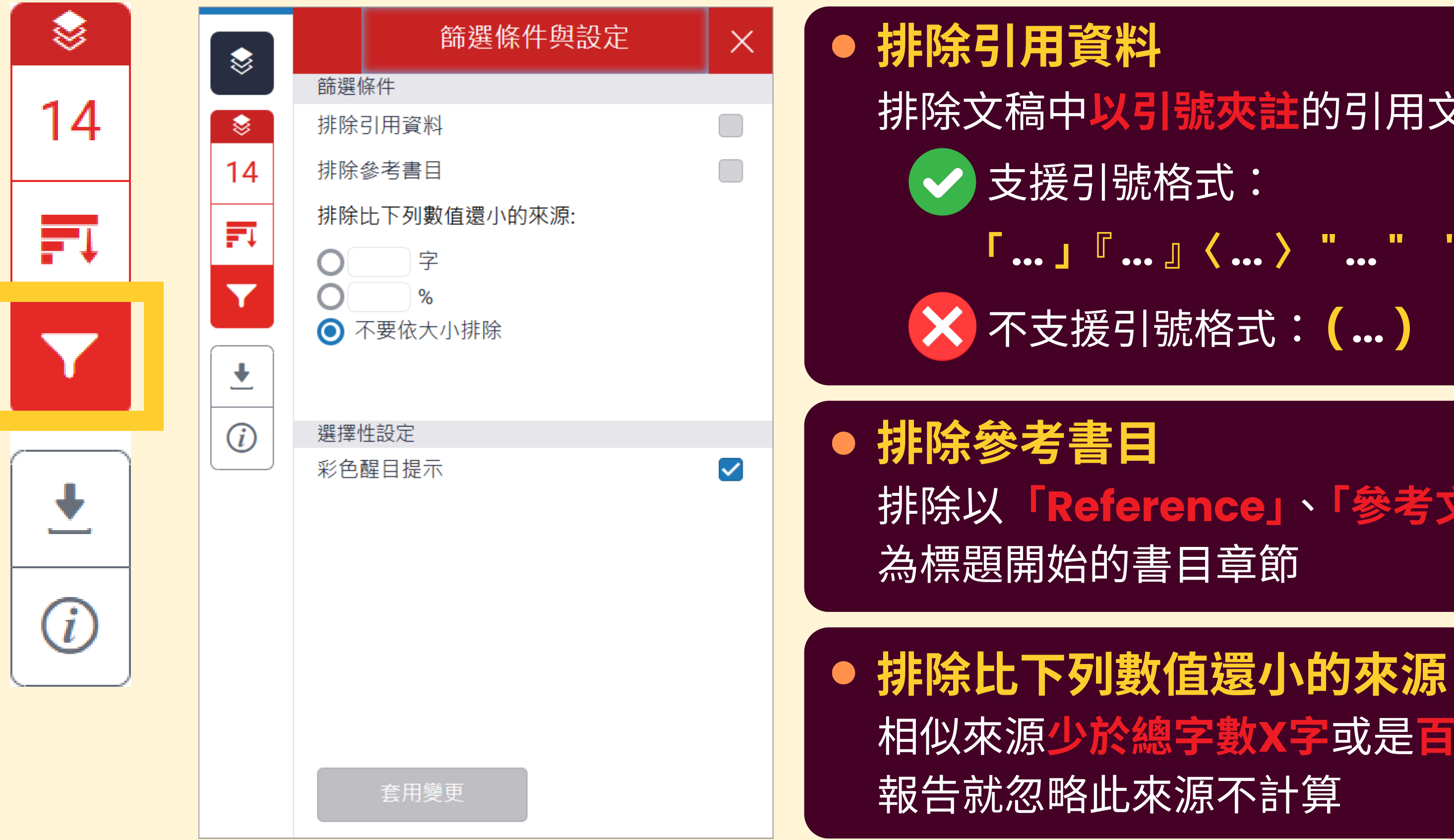

# 排除文稿中以引號夾註的引用文字 「...」「...」〈....〉 "..." 「...」 <u>« ....</u>» 🗙 不支援引號格式: (...)

# 排除以「Reference」、「參考文獻」、「參考書目」

# 相似來源少於總字數X字或是百分比 X%

### 功能列說明 - 篩選條件與設定

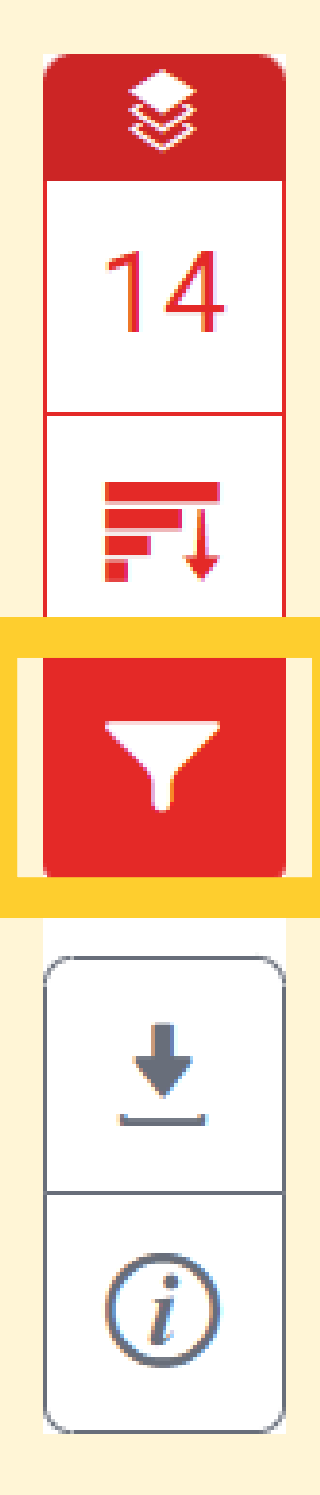

以「學生」身分執行篩選條件僅能暫時改變 相似度比對結果,需由「開課教師」從其帳 號代為執行篩選,才能維持更新後結果

※使用篩選功能務必與指導老師討論

### 若有開啟篩選條件 下載的比對報告下方會顯示「開」

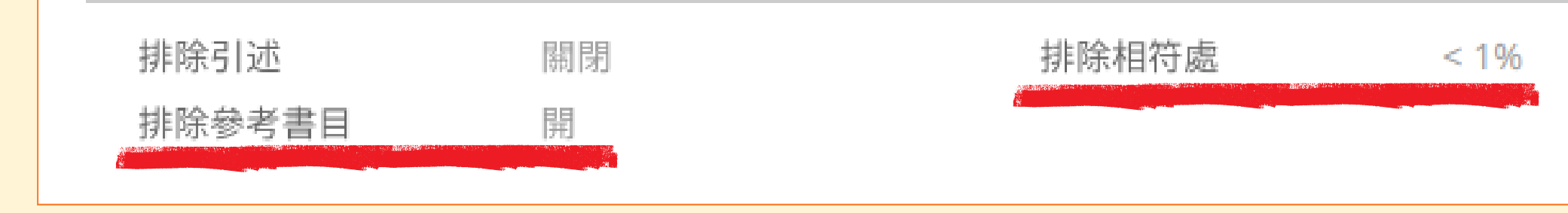

| 相似度  | <b>)%</b>                | 13% 網際網絡來源                      | <b>0%</b><br>出版物 | ▲<br>●<br>少<br>稿 |   |
|------|--------------------------|---------------------------------|------------------|------------------|---|
| 主要來》 | Ģ.                       | 1121201201801000                |                  |                  |   |
| 1    | <b>WWW.3</b><br>網際網絡來    | irchives.gov.tw<br><sup>源</sup> | ,                |                  | 7 |
| 2    | <b>nccur.</b> ]<br>網際網絡來 | ib.nccu.edu.tw<br><sup>源</sup>  |                  |                  | 2 |
| 3    | <b>zh.wik</b><br>網際網絡來   | ipedia.org<br><sup>源</sup>      |                  |                  | 1 |
| 4    | <b>WWW.</b><br>網際網絡來     | aa.gov.au<br><sup>源</sup>       |                  |                  | 1 |
| 5    | <b>pearl.a</b><br>網際網絡來  | irchives.gov.tw<br><sup>源</sup> |                  |                  | 1 |
| 6    | nccuir.<br>網際網絡來         | lib.nccu.edu.tw<br><sup>源</sup> | 1                |                  | 1 |
| 7    | <b>WWW.C</b><br>網際網絡來    | sland.taichung<br><sup>源</sup>  | .gov.tw          |                  | 1 |
|      |                          |                                 |                  |                  |   |

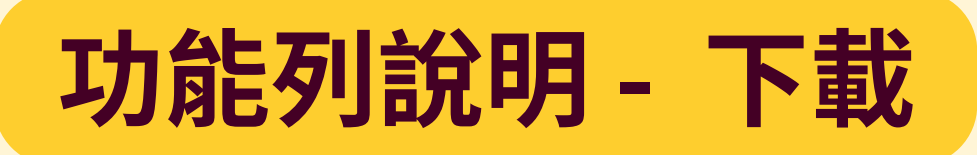

最初提交的檔案

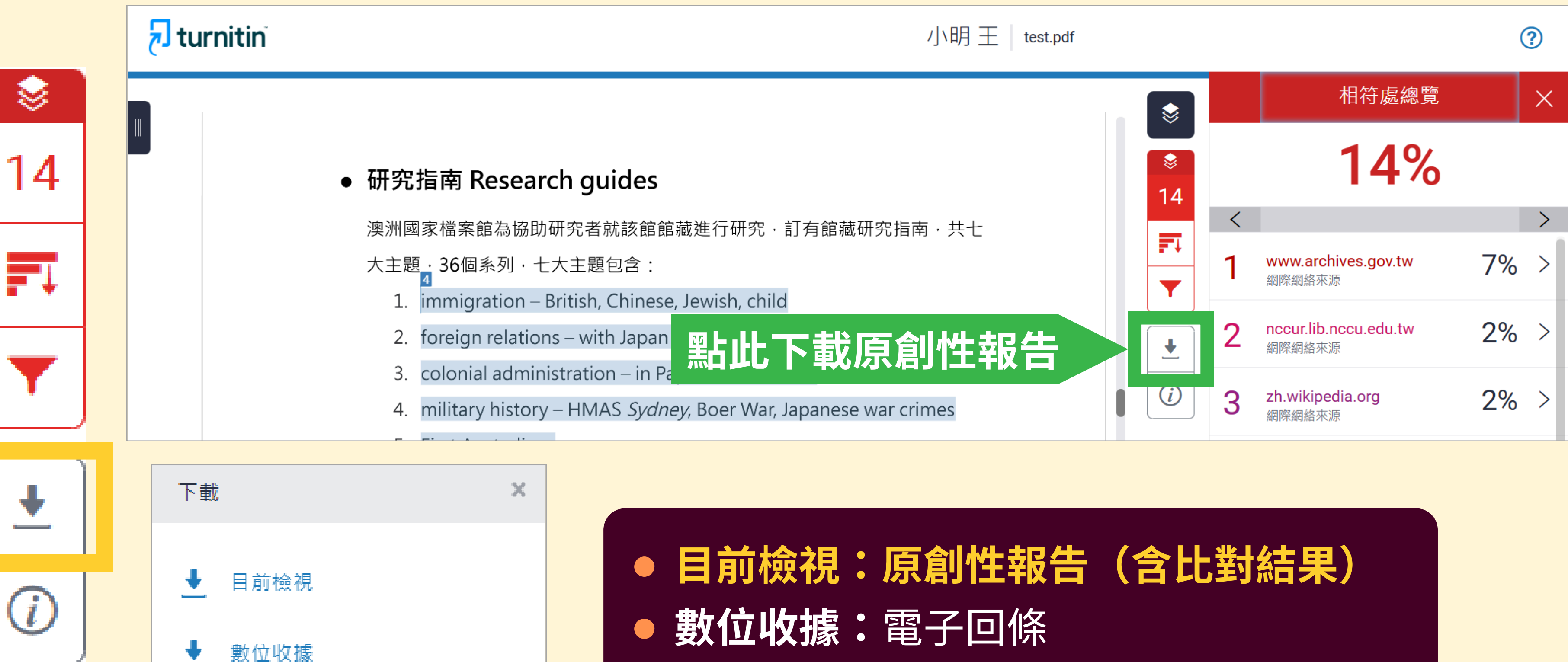

: 原稿(不含比對結果)

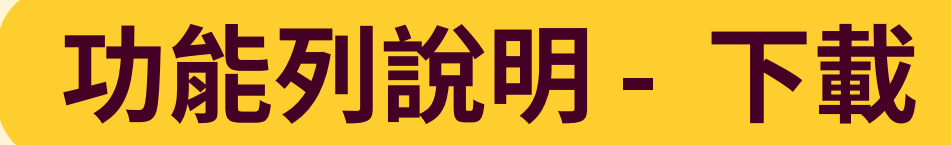

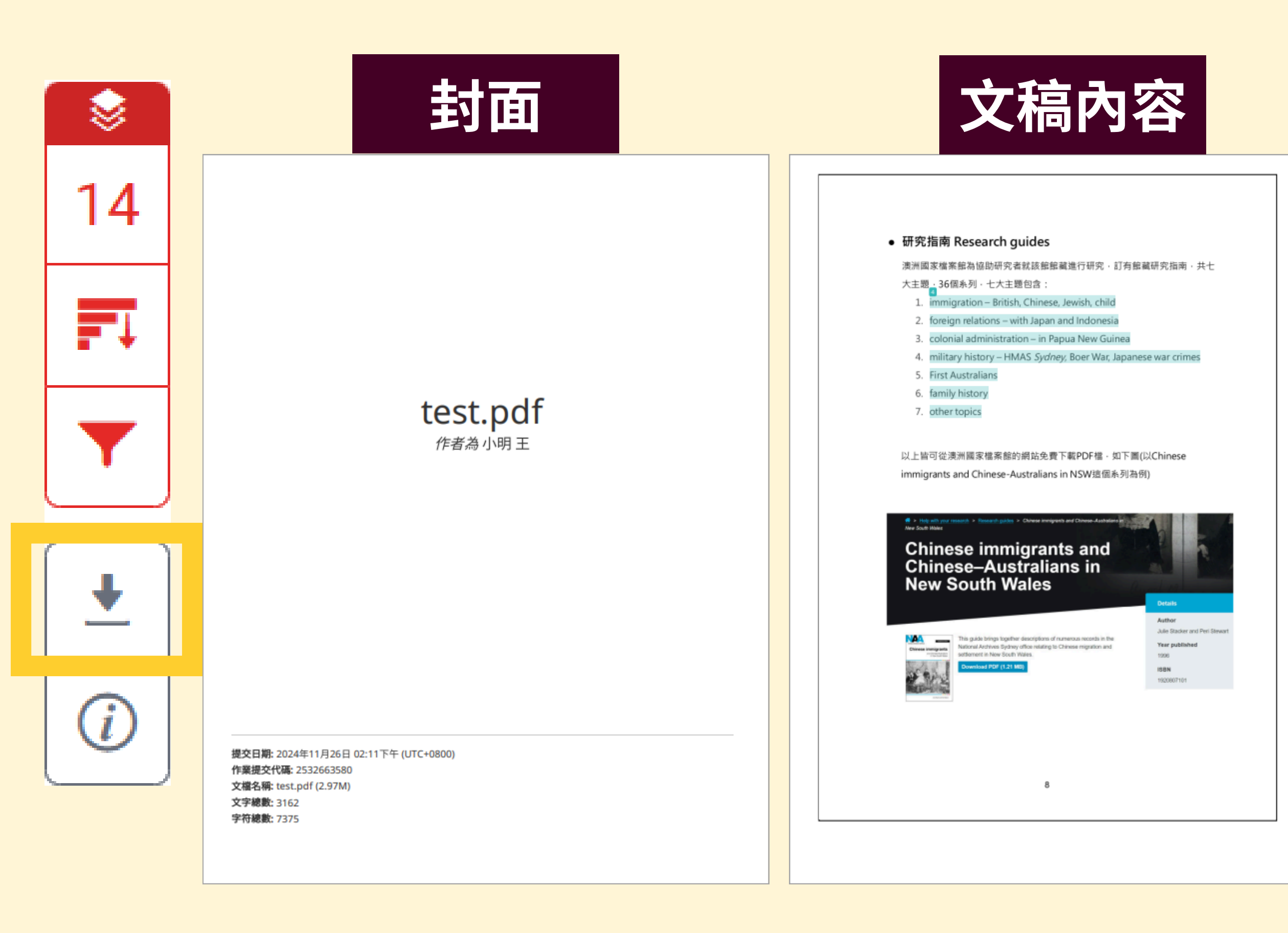

# 比對結果

| 原創性執 | R告                       |                                 |                  |                   |
|------|--------------------------|---------------------------------|------------------|-------------------|
| 相似度  | <b>4</b> %               | <b>14%</b><br><sup>網際網絡來源</sup> | <b>0%</b><br>出版物 | <b>1%</b><br>學生文稿 |
| 主要來源 |                          |                                 |                  |                   |
| 1    | www.al<br>網際網絡來源         | rchives.gov.tw                  |                  | 7%                |
| 2    | nccur.lil<br>網際網絡來源      | o.nccu.edu.tw                   |                  | 2%                |
| 3    | zh.wiki<br>網際網絡來源        | oedia.org                       |                  | 2%                |
| 4    | WWW.N<br>網際網絡來源          | aa.gov.au                       |                  | 1 %               |
| 5    | <b>pearl.a</b><br>網際網絡來源 | rchives.gov.tw                  |                  | 1 %               |
| 6    | nccuir.li<br>網際網絡來調      | b.nccu.edu.tw                   |                  | 1 %               |
| 7    | WWW.al<br>網際網絡來源         | u.edu.tw                        |                  | <1%               |
| 8    | ws.ndc.<br>網際網絡來源        | .gov.tw                         |                  | <1%               |
| 9    | nicecas                  | io.pixnet.net                   |                  | <1~               |

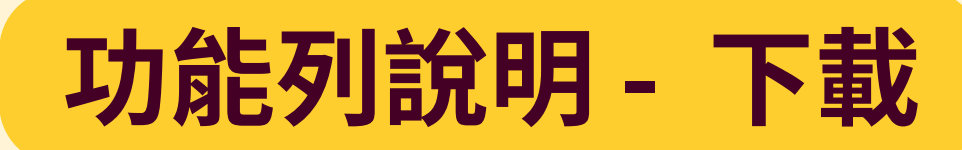

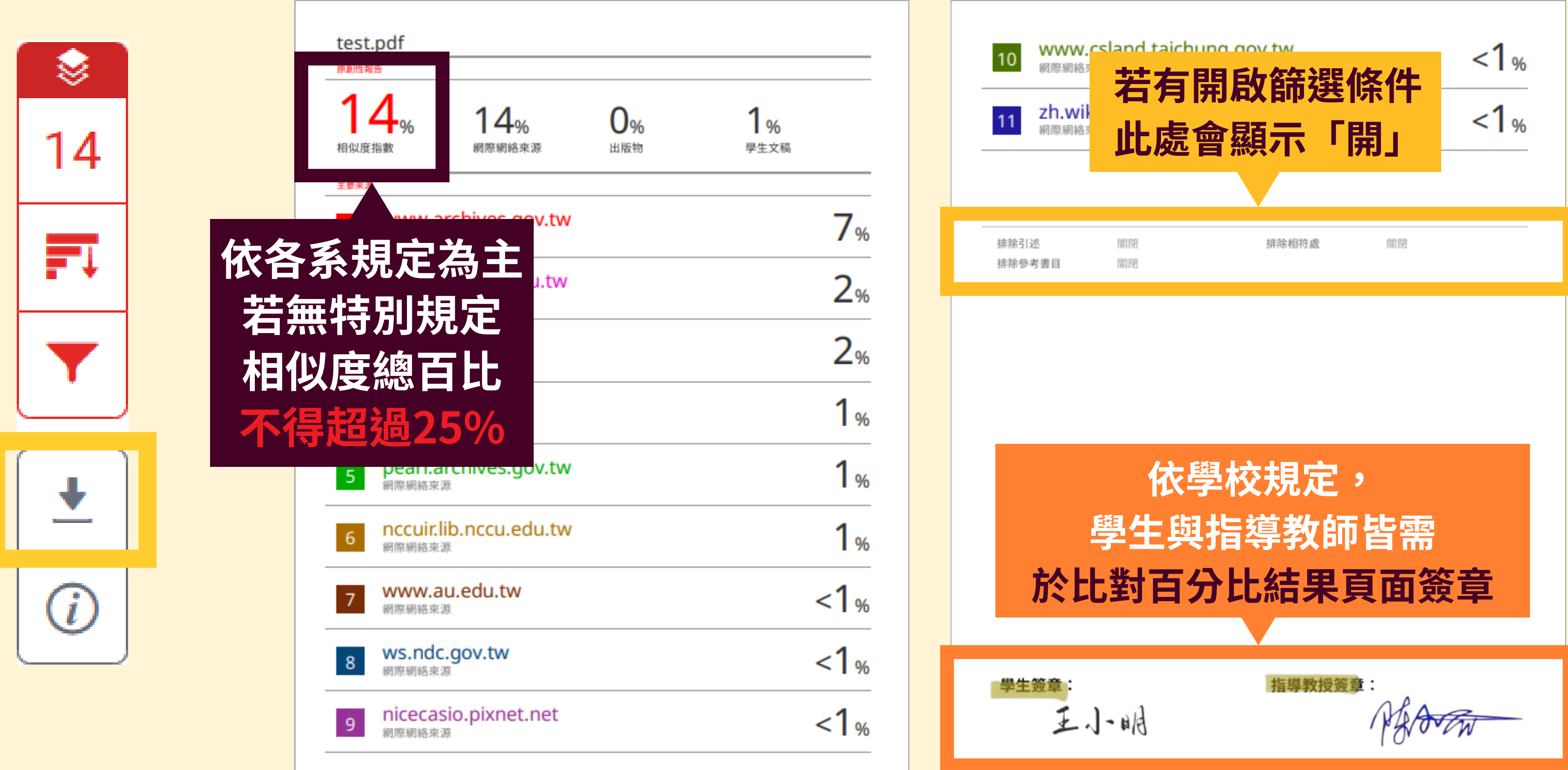

### 功能列說明 - 提交物件資訊

### 提交文稿之資訊,若文稿後續有問題,請提供相關資訊及作業提交代碼

條

| <ul> <li>S</li> </ul> | 資訊                                                                     | ×                                                                             | 關於」              | 比頁面                      |                              |
|-----------------------|------------------------------------------------------------------------|-------------------------------------------------------------------------------|------------------|--------------------------|------------------------------|
| 14                    | 提交詳細資訊                                                                 |                                                                               | 這是您的作業<br>告。     | 業主控面板。您可以<br>ST <b>2</b> | 〈從這裡上傳提:                     |
| ₽Ţ                    | <ul> <li>学生 ID</li> <li>類別名稱</li> <li>類別 ID</li> <li>坦立物件件理</li> </ul> | TEST<br>46327259<br>2522662580                                                | 文稿標題<br>test.pdf |                          |                              |
| ▼                     | 提交 初 仟 1 0 端<br>提交 日 期<br>提交 物 件 計 數<br>檔案 名 稱<br>副 檔 名<br>檔 案 大 小     | 2532003580<br>26-Nov-2024 02:11PM (UTC+0800)<br>1<br>test.pdf<br>pdf<br>2.97M |                  | 亦<br>可<br>下              | tur<br>電子<br><sup>此回條調</sup> |
| <i>i</i>              | 字符數<br>字數<br>頁面總數                                                      | 7375<br>3162<br>23                                                            |                  | 載<br>電<br>子              | 您的提到                         |
|                       |                                                                        |                                                                               |                  |                          |                              |

之的作業。當提交受到處理後,您將能夠下載數位回條、檢視您的教師已經完成並提供的任何評分和相似度報

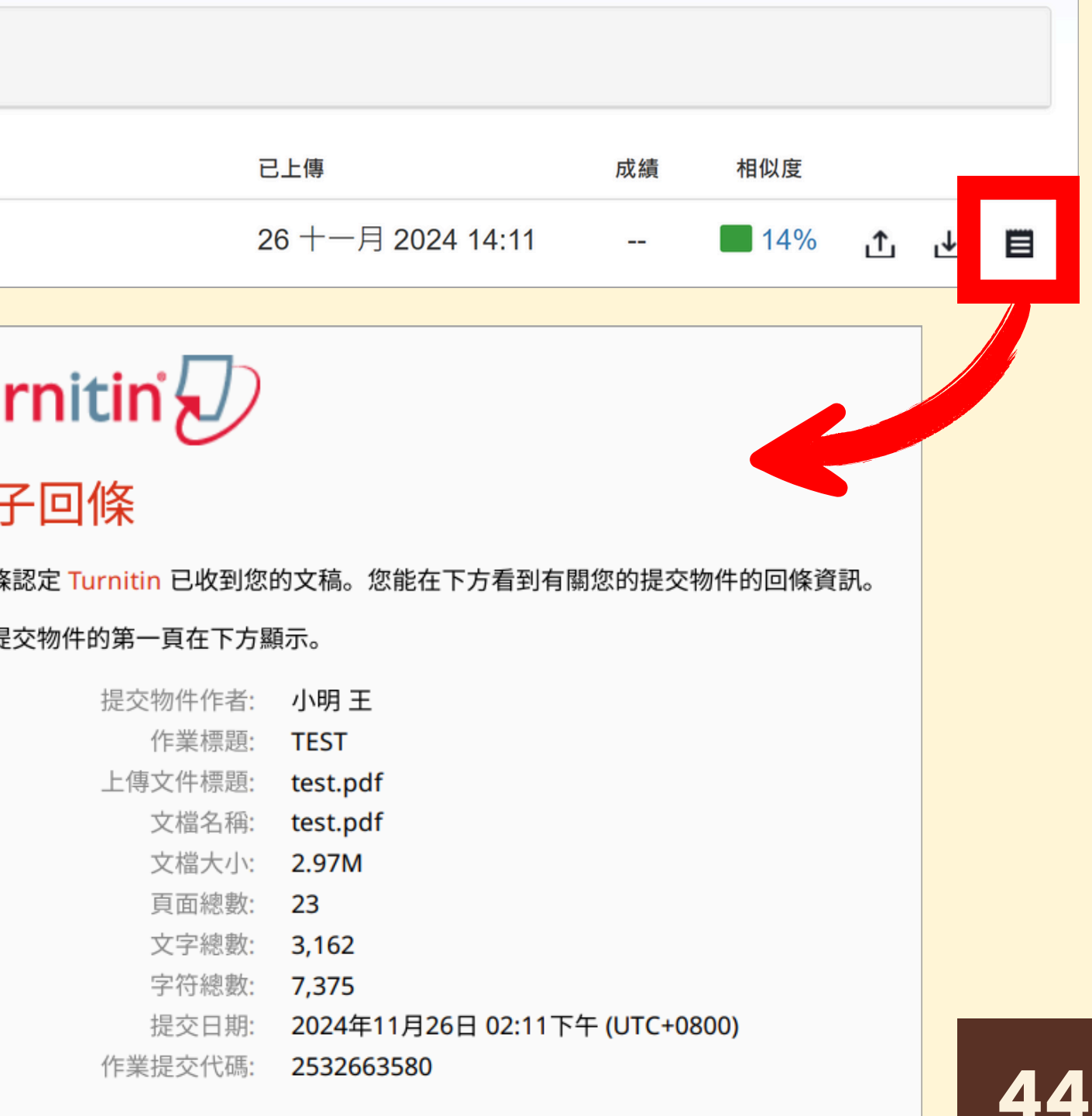

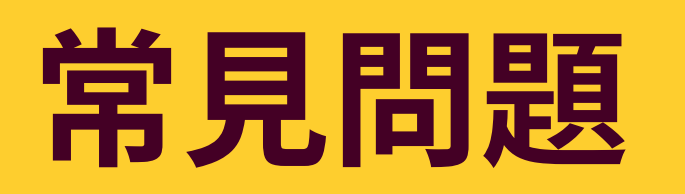

# ※相似度不代表抄襲絕對指標

## 可能因為以下因素導致相似度百分比數值較高:

- 不具抄襲意義的詞 如:專有名詞、常用詞句、參考文獻列表等
- 引述他人作品文字但已有標示參考來源 如:引用法條、公開統計數據等
- 比對到自己的文章 存入系統資料庫的作業草稿、先前已出版發表的文章

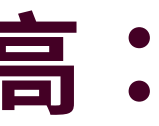

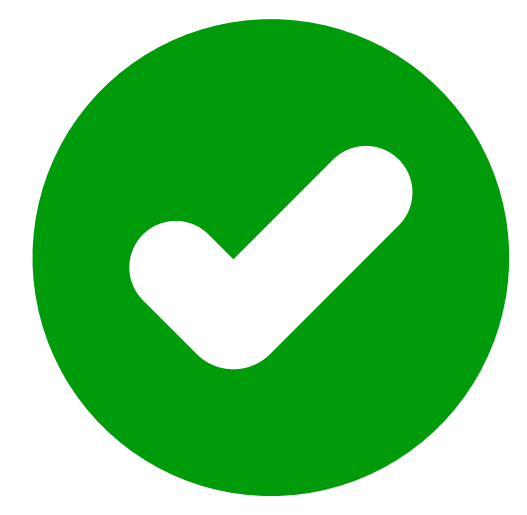

### 提升文章原創性 符合學術倫理

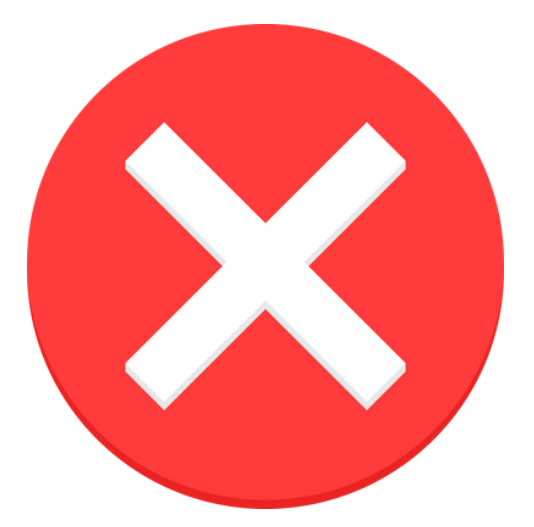

直接以相似度指標 判定文章是否抄襲

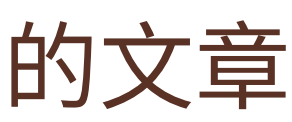

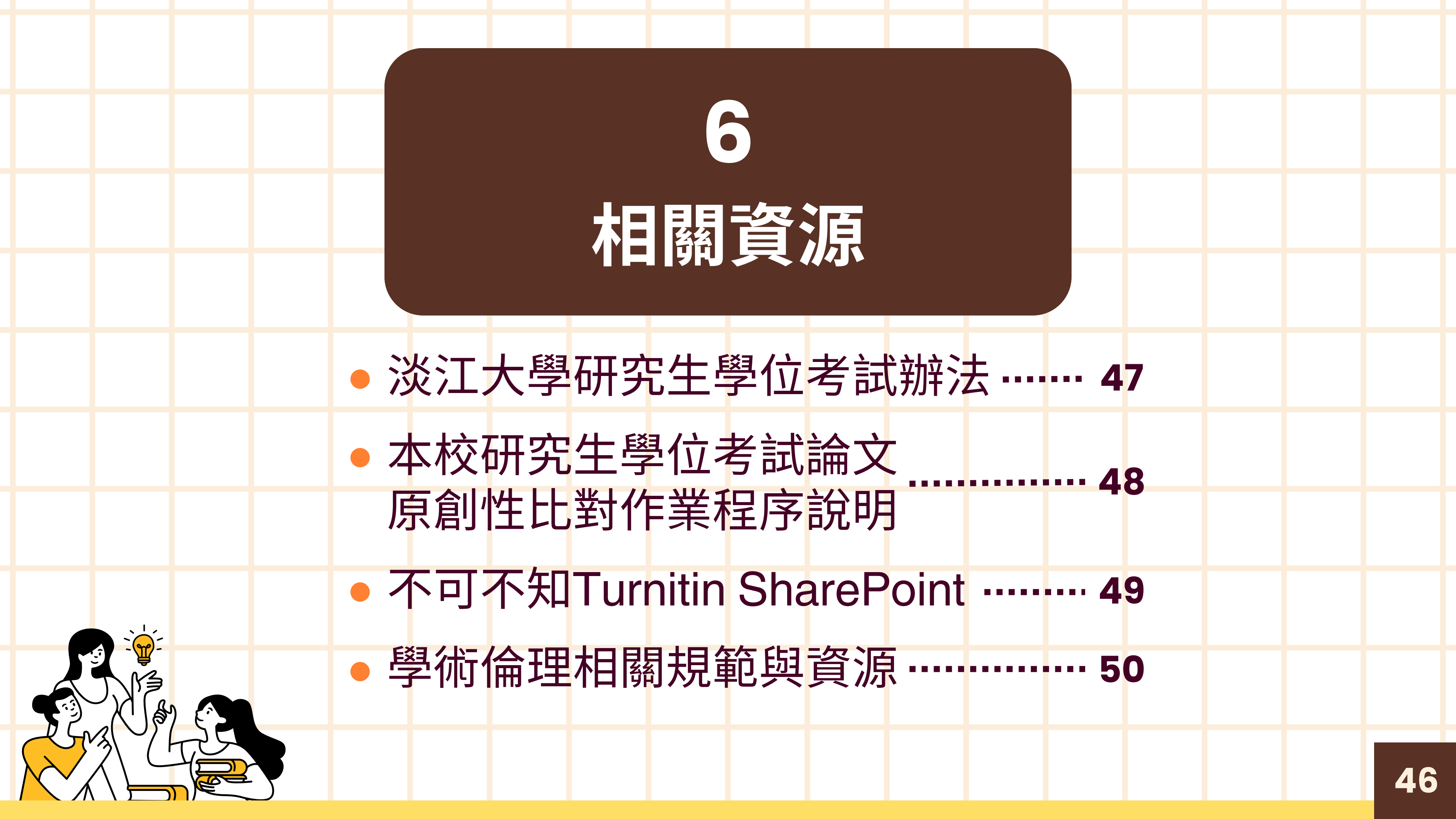

![](_page_48_Picture_0.jpeg)

### 淡江大學研究生學位考試辦法

• 網址: <u>https://oa.tku.edu.tw/Law.nsf/8a19663a9342a6a748256e6b00446781/da2876ec2700bdeb4825</u>

71d10029ada8?OpenDocument

![](_page_48_Figure_4.jpeg)

![](_page_49_Picture_0.jpeg)

### 本校研究生學位考試論文原創性比對程序說明

• 網址: <u>https://athx.acad.tku.edu.tw/get\_page?</u>

### t=rtdoc&rtdoc\_id=ATGX004&lang=tw#%E2%80%9DQA\_210\_6%E2%80%9D

![](_page_49_Figure_4.jpeg)

![](_page_50_Picture_0.jpeg)

### 不可不知Turnitin SharePoint

• 網址: <u>https://tku365.sharepoint.com/sites/tkulturnitin</u>

![](_page_50_Figure_3.jpeg)

![](_page_50_Picture_4.jpeg)

![](_page_51_Picture_0.jpeg)

### • 學術倫理相關規範與資源

![](_page_51_Figure_2.jpeg)

![](_page_51_Picture_3.jpeg)

![](_page_51_Figure_5.jpeg)

![](_page_52_Picture_0.jpeg)

### • 學術倫理相關規範

![](_page_52_Picture_2.jpeg)

| 館藏資源    ▼           |
|---------------------|
| 主題資源                |
| 學習 ▲                |
| 圖書館利用講習             |
| 論文寫作與學術倫理           |
| Turnitin論文原創性<br>比對 |
| 學位論文提交與離校<br>手續     |
| 校外連用電子資源            |
| 研究 👻                |
|                     |

### 脅首頁 / 資源 / 學習 / 論文寫作與學術倫理

- 校內法規 1. 淡江大學研究生學位考試辦法 2. 淡江大學學術倫理修業辦法(教務處):中文|英文 3. 淡江大學博士學位候選人資格考核實施要點 4. 淡江大學學術審議委員會審議教師學術著作規則 5. 淡江大學教職員工生學術倫理管理辦法 (人力資源處)

### 中央法規

相關規範

- 教育部
  - 1. 專科以上學校學術倫理案件處理原則 2. 專科以上學校教師資格審定辦法 3. 學位授予法(107年11月28日修正)
- 科技部
  - 1. 科技部學術倫理案件處理及審議要點
  - 2. 科技部對學術倫理的聲明
  - 3. 科技部對研究人員學術倫理規範
- 經濟部

### 1. 著作權法

行政院

1. 行政院原子能委員會學術倫理案件處理及審議要點

6. Tamkang University Regulations for the Academic Committee's Deliberations on Faculty Academic Works

![](_page_52_Picture_23.jpeg)

![](_page_53_Picture_0.jpeg)

### • 學術倫理相關資源

![](_page_53_Picture_2.jpeg)

### 館藏資源 主題資源 學習 圖書館利用講習 論文寫作與學術倫理 Turnitin論文原創性 比對 學位論文提交與離校 手續 校外連用電子資源 研究

### ★ 首頁 / 資源 / 學習 / 論文寫作與學術倫理

### 資源選粹 常見案例 • 臺灣學術倫理教育資源中心--案例探討

• 「研究誠信電子報」--案例分享

分享相關知識。

### 相關網站

• 科技部「學術倫理」專頁

科技部補助專題研究計畫網頁特別設置「學術倫理」專頁,內容包括:設置研究誠信辦公室、研究倫理聲明、研究人員學術倫理規範及學術倫理案 件處理及審議等相關規定,讓研究人員有所依循。

• 教育部「臺灣學術倫理教育資源中心」

教育部於103年成立「臺灣學術倫理教育資源中心」,目的在提升臺灣高等教育學術倫理知能與涵養,為現今臺灣最大學術倫理與研究誠信教育線 上平台,其服務項目包括:提供學術倫理與研究誠信政策宣導內容、教育資源、教育訓練與政策諮詢等。其「資源分享」網頁有系統地整理相關網 站、書籍、案例探討等多元資訊。

• 台灣聯合大學系統-臺灣研究誠信守則(Taiwan Code of Conduct for Research Integrity 2020)

由台灣聯合大學系統出版的《臺灣研究誠信守則》,同時以中文與英文內容,提供研究人員和研究機構在進行與支持研究時的依循規範。除了明確 列出常見違反研究誠信者——造假、變造與抄襲等行為;另亦參考世界各國做法,提出貫徹研究誠信之五項原則--誠實、尊重、嚴謹、課責、透明, 作為在臺灣的學術環境推動研究誠信之參考。

著作權筆記

章忠信教授為國內著作權專家,章教授於【著作權筆記】中發表許多與「學術倫理」及「著作權」的相關文章。

淡江大學智慧財產權專區

學術著作與智產權密不可分,了解本校智產權相關規範,有效預防不當使用與侵權問題。

• 利用本校雲端圖書館自動化系統查詢:「學術倫理」相關資源

講座簡報

大專院校學術倫理自律規範之架構:管理機制概況分析/教育部學術倫理專案辦公室

教育部於106年5月發布《專科以上學校學術倫理案件處理原則》,推動大專院校訂定學術倫理自律規範,管理校內學術倫理事務。自此,分區舉辦 學術倫理自律規範工作坊,促進大專院校學術倫理自律管理之提升。

認識研究倫理與學術誠信/范建得教授(清華大學科技法律研究所) 簡報 | 講座錄影

**52** 

- 針對捏造、篡改、抄襲、研究資料蒐集與處理不當、人體實驗、動物實驗、著作權歸屬、資料管理、作者排序、同儕壓力、導師及導生關係、利益 衝突、論文審查、研究不當行為舉發與調查等12種類別情況,簡述事件內容並引導思考其所衍生之問題。

研究誠信電子報由「教育部學術倫理專案辦公室」與「科技部研究誠信辦公室」共同發行,於2017年4月創刊,每月探討世界各國發生的案例,並

![](_page_54_Picture_0.jpeg)

![](_page_54_Picture_1.jpeg)

![](_page_54_Picture_2.jpeg)

![](_page_54_Picture_3.jpeg)

![](_page_54_Picture_4.jpeg)

![](_page_54_Picture_5.jpeg)

## 臨櫃詢問

圖書館3F參考諮詢台